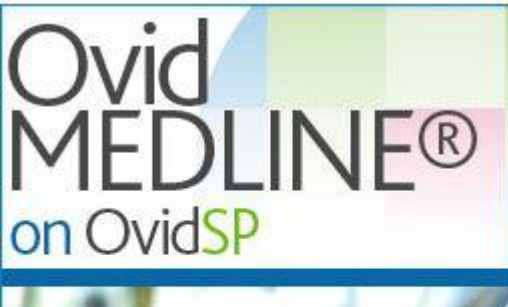

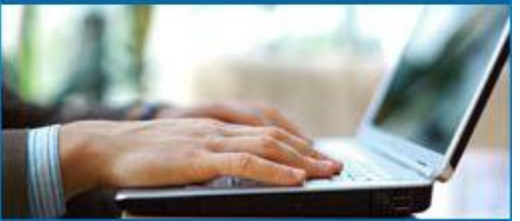

## 《이용매뉴얼》 Ovid Medline

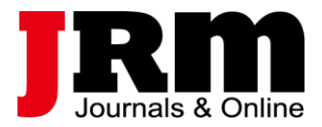

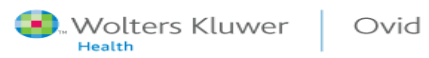

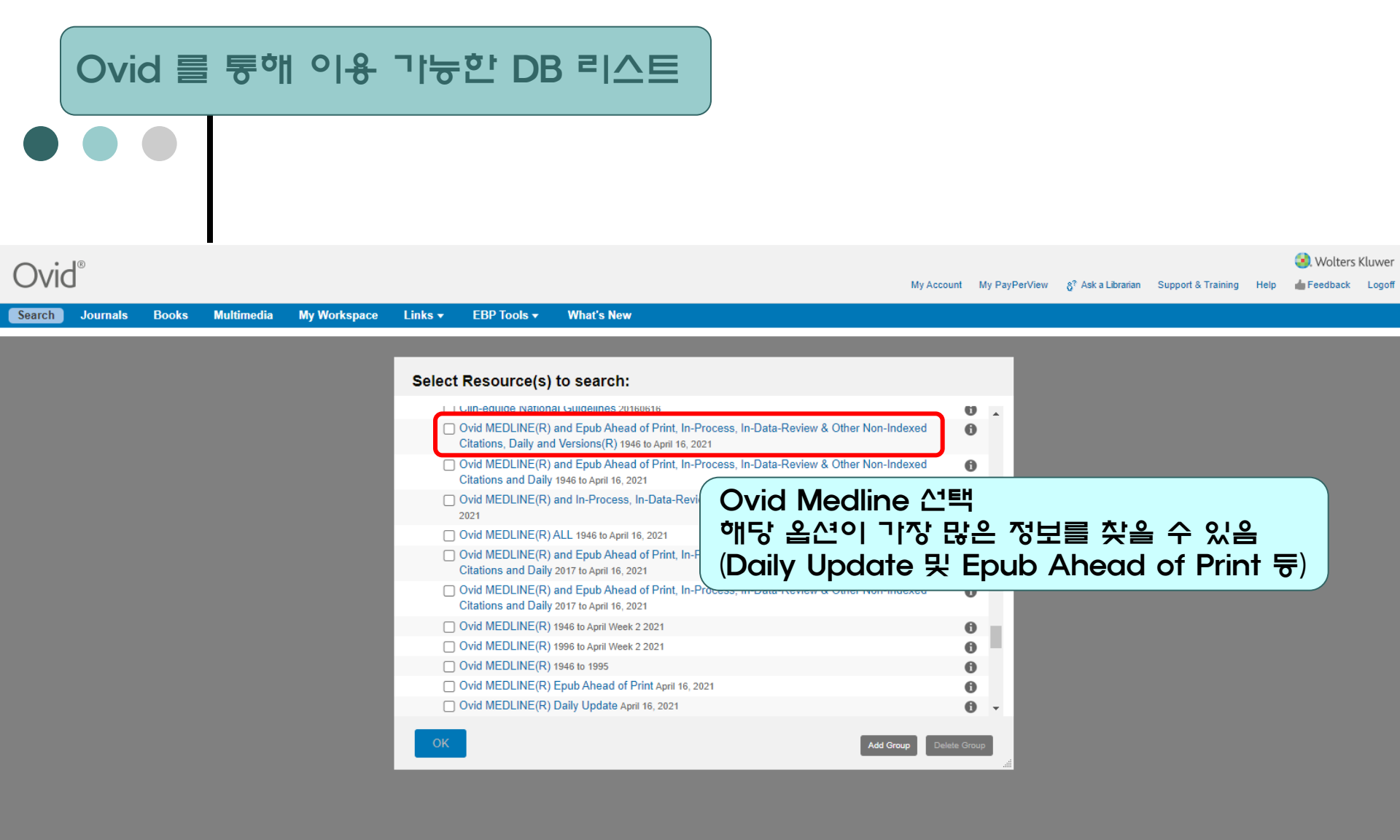

| •           | 검색 – Ba                                                                                                    | sic Search                                                                               |                                                                                                   |                                 |               |                             |                           |                                    |
|-------------|----------------------------------------------------------------------------------------------------|------------------------------------------------------------------------------------------|---------------------------------------------------------------------------------------------------|---------------------------------|---------------|-----------------------------|---------------------------|------------------------------------|
| Ovid        | 1 <sup>®</sup>                                                                                                    |                                                                                          |                                                                                                   |                                 |               | Dav Dash Garris             | - Current & Training Hala | <ol> <li>Wolters Kluwer</li> </ol> |
|             | 5                                                                                                    |                                                                                          |                                                                                                   |                                 | My Account My | PayPerview & Ask a Libraria | n Support & Training Help | Peedback Logon                     |
| Search      | Journals Books Multimed                                                                                              | dia My Workspace Links 🔻                                                                 | EBP lools • What's New                                                                            | 원이는 다른                          | Contents로     | 이동 가능                       |                           |                                    |
| ▶ Search    | History (0)                                                                                                    |                                                                                          |                                                                                                   |                                 |               | )                           |                           | View Saved                         |
| Basic Se    | arch Find Citation Search Too<br>Resource selected Hide Change<br>Ovid MEDLINE(R) and Epub Ahead o<br>Limits (close) | Is   Search Fields   Advanced Search<br>of Print, In-Process, In-Data-Review & Other<br> | h   Multi-Field Search<br>Non-Indexed Citations, Daily and Vers<br>Search<br>nclude Related Terms | sions(R) 1948 to April 18, 2021 | 현재 이용중인       | DB 표기                       |                           |                                    |
|             | <ul> <li>Abstracts</li> <li>No Language Specified</li> </ul>                                                         | Structured Abstracts Evidence Based Medicine Reviews                                     | English Language                                                                                  | a<br>ACP Journal Club)          |               |                             |                           |                                    |
|             | Full Text                                                                                                    | Review Articles                                                                          | Article Reviews (E                                                                                | DARE)                           |               |                             |                           |                                    |
|             | Latest Update                                                                                                    | Pharmacologic Actions                                                                    | Basic Se                                                                                          |                                 | 어 건색 (natu    | iral lanaud                 | (anr                      |                                    |
|             | Publication Year -                                                                                                   | - •                                                                                      | 완벽한 금                                                                                             | 1색 필의로부터                        | 터 기장 관련상      | 김 있는 결과                     | 를 얻을 수 %                  |                                    |
| English     | Français Italiano Deutsch                                                                                            | 日本語 繁體中文 Español 简体 <sup>。</sup>                                                         | #文 한국어 플랫                                                                                         | '폼 한국어 지                        | 원             | Ab                          | out Us Contact Us Privacy | / Policy Terms of Use              |
| © 2021 Ovid | Technologies Inc. All rights reserved Ov                                                                             | idUL 04 13 01 009 SourceID 6aef2075fe6bdc2                                               | 296933c7e89a7e3b60ebc6eccc                                                                        |                                 |               |                             |                           |                                    |

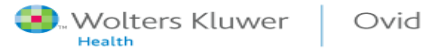

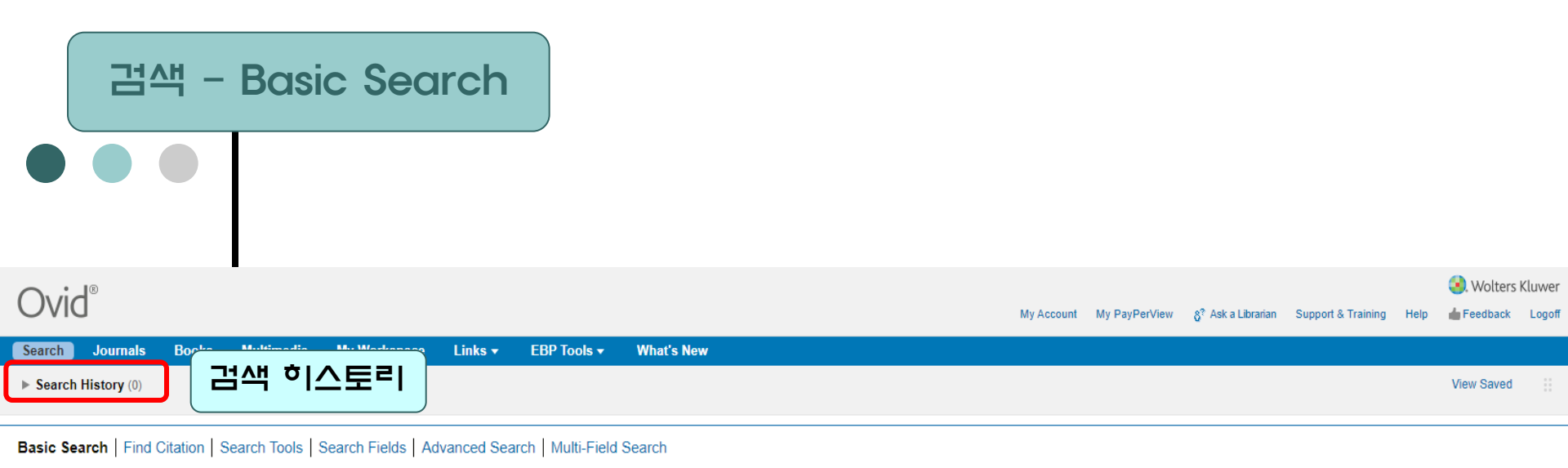

#### 1 Resource selected | Hide | Change

(1) Ovid MEDLINE(R) and Epub Ahead of Print, In-Process, In-Data-Review & Other Non-Indexed Citations, Daily and Versions(R) 1948 to April 10, 2021

| What is the most eff                      | fective treatment for lung cancer?                                          | Search     |                                         |
|-------------------------------------------|-----------------------------------------------------------------------------|------------|-----------------------------------------|
| Abstracts No Language Specified Full Text | 문장 이나 구, 단어로                                                                | 검색 가능      | age<br>s (ACP Journal Club)<br>s (DARE) |
| Humans                                    | <ul> <li>Topic Reviews (Cochrane)</li> <li>Pharmacologic Actions</li> </ul> | Core Clini | cal Journals (AIM)<br>)                 |
| Publication Year -                        | ▼ - ▼<br>mits                                                               |            |                                         |

English Français Italiano Deutsch 日本語 繁體中文 Español 简体中文 한국어

About Us Contact Us Privacy Policy Terms of Use

© 2021 Ovid Technologies, Inc. All rights reserved. OvidUI\_04.13.01.009, SourceID 6aef2075fe6bdc296933c7e89a7e3b60ebc6eccc

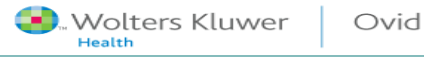

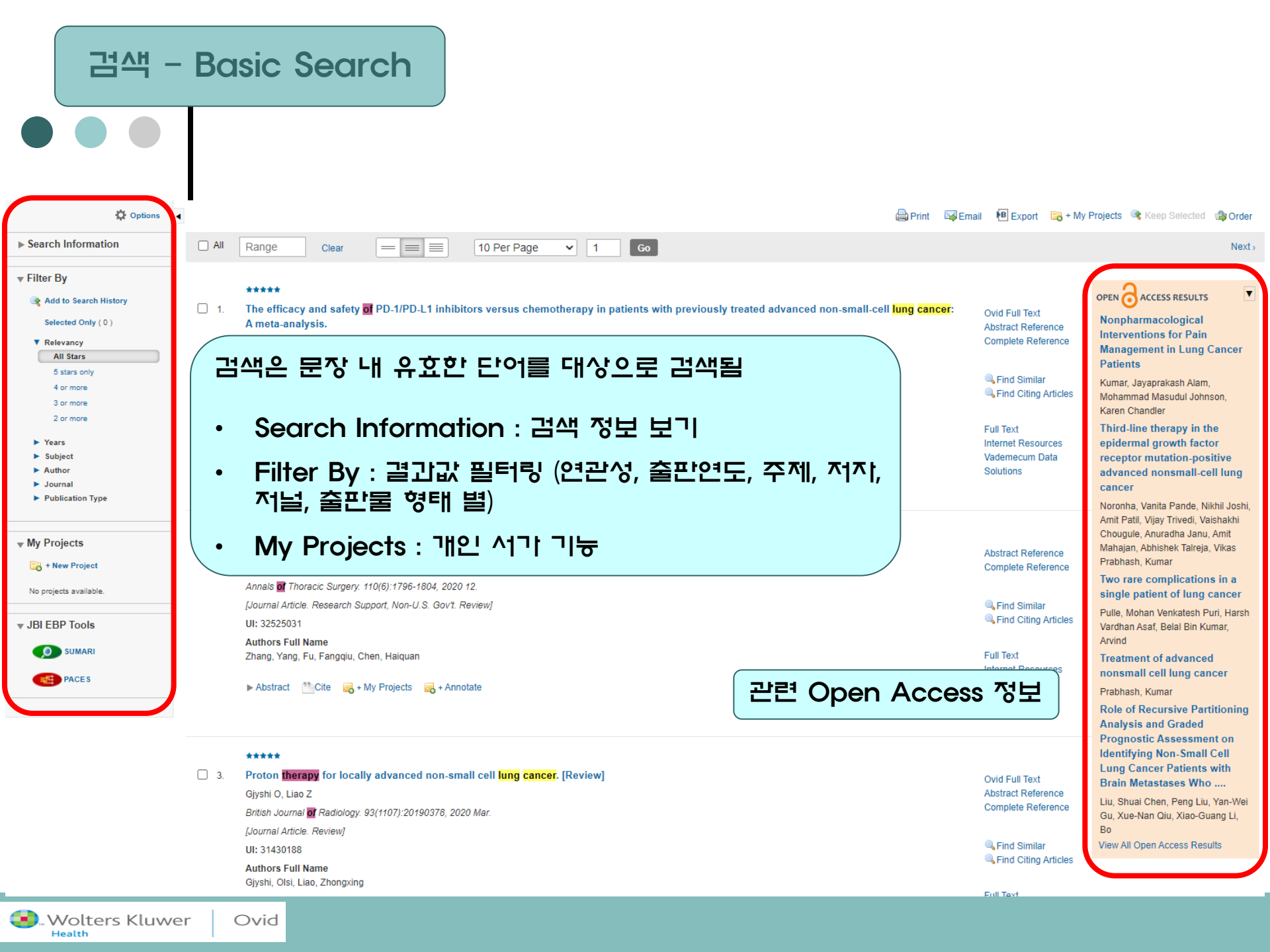

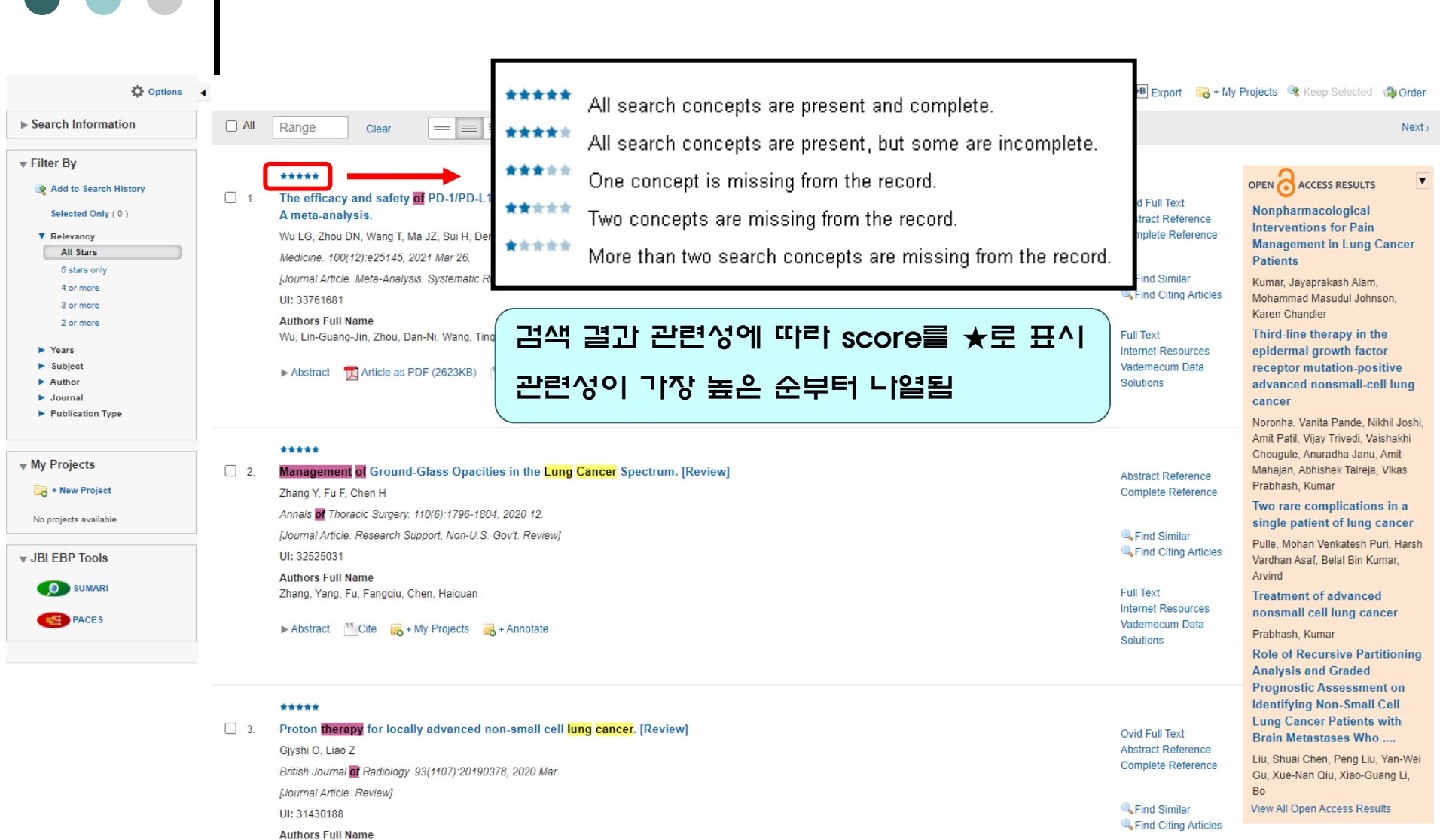

검색 - Basic Search

Givshi, Olsi, Liao, Zhongxing

Ovid

💶 Wolters Kluwer

Health

Full Tex

| 검색 – Find Citation                                                                                                    |                          |            |
|----------------------------------------------------------------------------------------------------|--------------------------|------------|
|                                                                                                    |                          |            |
| Search Journals Books Multimedia My Workspace Links - EBP Tools - What's New Search History (1)                                                                                                    |                          | View Saved |
| Basic Search Find Citation       Search Tools       Search Fields       Advanced Search       Multi-Field Search         1 Resource selected   Hide   Change       Image: Control of the second second se | *                        |            |
| Unique Identifier DOI Search                                                                                                    | head, heats, health 등 검색 |            |

Find Citation : 찾으려는 문헌(논문)의 이름, 저널 명, 저지 이름, 출판 연도, 출판시, DOI 등 특정 문헌에 대한 위의 field 값을 알고 있을 경우 구체화하여 검색 기능

| 러색 - Search Tools                                                                                                    |                                                                                                    |                                                                                                    |                                                                                                    |
|----------------------------------------------------------------------------------------------------|----------------------------------------------------------------------------------------------------|----------------------------------------------------------------------------------------------------|----------------------------------------------------------------------------------------------------|
| Search Journals Books Multimedia My Workspace Links -                                                                                                    | EBP Tools - What's New                                                                                                    |                                                                                                    |                                                                                                    |
| ► Search History (1)                                                                                                    |                                                                                                    |                                                                                                    | View Saved                                                                                                    |
| Basic Search   Find Citation   Search Tools Search Fields   Advanced Search<br>1 Resource selected   Hide   Change<br>Ovid MEDLINE(R) and Epub Ahead of Print, In-Process, In-Data-Review & Other<br>Map Term<br>Tree 15                                                                                                    | ch   Multi-Field Search er Non-Indexed Citations, Daily and Versions(R) 1946 to April 16, 2021 Search Bernit Bernit Berni | der 👌 To search Open Acc                                                                                                    | ess content on Ovid, go to <u>Basic Search</u> .                                                                                                    |
| ▶ Se Irch Permuted Index Mesh 용이들 등에                                                                                                    |                                                                                                    |                                                                                                    | Next>                                                                                                    |
| <ul> <li>Filter B<br/>Scope Note</li> <li>Explode</li> <li>Subheadings</li> <li>Relevancy</li> <li>All Stars</li> <li>5 stars only</li> <li>4 or more</li> <li>3 or more</li> <li>2 or more</li> <li>2 or more</li> <li>Subject</li> <li>Authors</li> <li>Subject</li> <li>Author</li> <li>Journal</li> <li>Publication Type</li> </ul> | y in patients with previously treated advanced non-small-cell lung cancer:<br>eng WL<br>Review/<br>ng, Ma, Jun-Zhi, Sui, Hua, Deng, Wan-Li<br>Cite R+ My Projects R+ Annotate                                                                                                    | Ovid Full Text<br>Abstract Reference<br>Complete Reference<br>Find Similar<br>Find Citing Articles<br>Full Text<br>Internet Resources<br>Vademecum Data<br>Solutions | OPEN ACCESS RESULTS Nonpharmacological Interventions for Pain Management in Lung Cancer Patients Kumar, Jayaprakash Alam, Mohammad Masudul Johnson, Karen Chandler Third-line therapy in the epidermal growth factor receptor mutation-positive advanced nonsmall-cell lung cancer Noronha, Vanita Pande, Nikhil Joshi, |
| ****                                                                                                    |                                                                                                    |                                                                                                    | Amit Patil, Vijay Trivedi, Vaishakhi<br>Chouqule, Anuradha Janu, Amit                                                                                                    |

Wolters Kluwer Ovid

id

### 검색 – Search Tools : Map Term

#### 🚺 Wolters Kluwer Ovid® My Account & Ask a Librarian Support & Training Help 📥 Feedback Logoff Main Search Page Your term mapped to the following Subject Headings: Click on a subject heading to view more general and more specific terms within the tree. Term mapped through permuted index Include All Subheadings 검색 키워드에 맵핑된 주제별 용어 Combine with: OR V Continue Select Subject Heading Focus Scope 각 주제를 클릭하면 각 주제별 트리에서 보다 Anti-Obesity Agents 구체화할 수 있음 **Obesity** Obesity, Abdominal Obesity Hypoventilation Syndrome Obesity Management ree for Obesity Database: Ovid MEDLINE(R Obesity, Maternal Contexts nbine with: OR 👻 Continue Obesity, Metabolically Benign oil down for highlighted search tern elect Term(s) Obesity, Morbid Anatomy (Non MeSH) 0 1 Crganisms (Non MeSH) 0 Pediatric Obesity Diseases (Non MeSH) 0 (+) Infections 30700 0 obesity.mp. search as Keyword [+] Neoplasms 438000 0 [+] Diseases 13270 0 [+] Directive System Diseases 49.47 0 Hints: (+) 🗌 Stomatognathic Diseases 1129 0 Trigger a Subject Heading link to view its tree - related terms that are more general and more specific. [+] 🗌 Respiratory Tract Diseases 22576 0 [+] Otorbinolarynoningic Diseaser 6091 n Select the Explode box if you wish to retrieve results using the selected term and all of its more specific [+] 🗌 Nervous System Diseases a Select the Focus box if you wish to limit your search to those documents in which your subject heading [+] 🗌 Eye Diseases 0 37395 If your search did not map to a desirable subject heading, select the box Search as Keyword. [+] Mala Linnanital Diseases 1826 • [+] 🗌 Female Urogenital Diseases and Pregnancy Complications 0 • If you select more than one term, you can combine them using a boolean operator (AND or OR). [+] 🗌 Cardiovascular Diseases 0 154839 [+] Hamic and Lymphotic Disassa . [+] Congenital, Hereditary, and Neonatal Diseases and Abnormalities [+] Skin and Connective Tissue Diseases 0 [-] Nutritional and Metabolic Diseases 0 licy Terms of Use [+] 🗌 Metabolic Diseases 14366 © 2021 Ovid Technologies, Inc. All rights reserved. OvidUI\_04.13.01.009, SourceID 6aef2075fe6bdc296933c7e89a7 (-) ONUTITION Disorders 18204 0 Child Nutrition Disorder 3588 0 Hypervitaminosis A 578 [+] Infant Nutrition Disorder 4639 0 [+] 🗌 Malnutrition 0 14587 [-] Overnutritio 587 0 [-] 🗹 Obesity 187820 0 Obesity Hypoventilation Syndrome

0

💷 "Wolters Kluwer Ovid Health

### 검색 – Search Tools : Tree

| Ovid®                                                                 | My Account             | t 9? Ask a Libraria | in Support & Training Heli  | S. Wolters Kluwer          |
|-----------------------------------------------------------------------|------------------------|---------------------|-----------------------------|----------------------------|
|                                                                       | ту Ассон               | Q. Ask a Libraria   | in Support & training their | Database: Ovid MEDI INE(R) |
|                                                                       |                        |                     |                             |                            |
| Scroll daws for highlighted search term                               |                        |                     |                             |                            |
| Shect Term(s)                                                         | Subject Heading Hits   | Exp                 | lode Focu                   | s Scope Note               |
| [+] Anatomy (Non MeSH)                                                |                        | 0                   |                             | ()                         |
| [+] Organisms (Non MeSH)                                              |                        | 0                   |                             | 0                          |
| [-] Diseases (Non MeSH)                                               |                        | <b>o</b> C          |                             | 0                          |
| [+] Infections                                                        | 39                     | 700                 |                             | 0                          |
| [+] D Neoplasms                                                       | 438                    | 000 [               |                             | 0                          |
| [+] 🗌 Musculoskeletal Diseases                                        | 13                     | 270                 |                             | ()                         |
| [+] Digestive System Diseases                                         | 4                      | 947 🗌               |                             | 0                          |
| [+]  Stomatognathic Diseases                                          | 1                      | 129                 |                             | 0                          |
| [+] C Respiratory Tract Diseases                                      | n                      | -70                 |                             | 0                          |
| [+] Otorhinolaryngologic Diseases                                     | 本 14개이 개년가 상/하이 과계를 가는 | 계수                  | p – –                       | 0                          |
| [+] 🗌 Nervous System Diseases                                         |                        | 11 0                |                             | 0                          |
| [+] 🗆 Eye Diseases                                                    | 구소로 이루여심               |                     |                             | 0                          |
| [+] 🗌 Male Urogenital Diseases                                        | (치대 개단계까지 개년이 세부한된)    |                     |                             | 0                          |
| [+]  Female Urogenital Diseases and Pregnancy Complications           |                        |                     |                             | 0                          |
| [+] 🗌 Cardiovascular Diseases                                         | 134                    |                     |                             | ()                         |
| [+] 🗌 Hemic and Lymphatic Diseases                                    |                        | 0                   |                             | 0                          |
| [+] 🗌 Congenital, Hereditary, and Neonatal Diseases and Abnormalities |                        | 890 🗌               |                             | 0                          |
| [+] 🗌 Skin and Connective Tissue Diseases                             |                        | 0                   |                             | 0                          |
| [ - ]  Nutritional and Metabolic Diseases                             |                        | 0                   |                             | 0                          |
| [+] D Metabolic Diseases                                              | 14                     | 366                 |                             | ()                         |
| [-] Disorders                                                         | 18                     | 204                 |                             | 0                          |
| Child Nutrition Disorders                                             | 3                      | 588 C               |                             | 0                          |
| Hypervitaminosis A                                                    |                        | 578                 |                             | 0                          |
| [+] 🗌 Infant Nutrition Disorders                                      | 4                      | 639 C               |                             | 0                          |
| [+] 🗌 Malnutrition                                                    | 14                     | 587                 |                             | 0                          |
| [-] Overnutrition                                                     |                        | 587 🗌               |                             | 0                          |
| [-] 🗹 Obesity                                                         | 187                    | 820                 |                             | 0                          |
| Obesity Hypoventilation Syndrome                                      |                        | 837 🗌               |                             | 0                          |

### 검색 – Search Tools : Permute Index

😒. Wolters Kluwer

Database: Ovid MEDLINE(R)

My Account 👌 Ask a Librarian Support & Training Help 📥 Feedback Logoff Main Search Page

```
Permuted Index for obesity
```

Combine with: OR 🗸 Continue

Ovid®

S

| elect Term(s)   |                                            | Subject Heading             | Hits | Explode | Focus | Scope Note |
|-----------------|--------------------------------------------|-----------------------------|------|---------|-------|------------|
| Abdominal Ob    | esity                                      |                             |      |         |       | 0          |
|                 | see OBESITY, ABDOMINAL                     |                             | 4023 |         |       |            |
| Adolescent Ob   | pesity                                     |                             |      |         |       |            |
|                 | see PEDIATRIC OBESITY                      |                             | 9726 |         |       |            |
| Agents, Anti-O  | besity                                     |                             |      |         |       |            |
|                 | see ANTI-OBESITY AGENTS                    |                             | 5217 |         |       | 0          |
| Anti-Obesity Ag | <u>ients</u>                               |                             | 5217 |         |       | 0          |
| Anti Obesity D  | rugs                                       |                             |      |         |       | 0          |
|                 | see ANTI-OBESITY AGENTS                    | 이나의 검색여 (single term)검색을 통해 | 5217 |         |       | 0          |
| Benign Obesit   | y, Metabolically                           | Tree 내 상/하의 계추 그자에 나염된 med  | eh 🗌 |         |       | 0          |
|                 | see OBESITY, METABOLICALLY BENIGN          |                             | 264  |         |       | 0          |
| Bias, Obesity   |                                            | term 기운데 끔찍이와 유지야 ח니 관련 있   |      |         |       | 0          |
|                 | see WEIGHT PREJUDICE                       | 는 투제유어를 검색함                 | 30   |         |       | 0          |
| Central Obesit  | y                                          |                             | )    |         |       | 0          |
|                 | see OBESITY, ABDOMINAL                     |                             | 4023 |         |       | 0          |
| Child Obesity   |                                            |                             |      |         |       |            |
|                 | see PEDIATRIC OBESITY                      |                             | 9726 |         |       |            |
| Childhood Obe   | esity                                      |                             |      |         |       | 0          |
|                 | see PEDIATRIC OBESITY                      |                             | 9726 |         |       |            |
| Childhood Ons   | set Obesity                                |                             |      |         |       |            |
|                 | see PEDIATRIC OBESITY                      |                             | 9726 |         |       |            |
| Drugs, Anti-Ob  | pesity                                     |                             |      |         |       |            |
|                 | see ANTI-OBESITY AGENTS                    |                             | 5217 |         |       |            |
| Fat Mass and (  | Obesity Associated (FTO) Protein           |                             |      |         |       |            |
|                 | see ALPHA-KETOGLUTARATE-DEPENDENT DIOXYGE! | IASE FTO                    | 1118 |         |       |            |
| Fat Mass and (  | Obesity Associated Protein                 |                             |      |         |       |            |
|                 | see ALPHA-KETOGLUTARATE-DEPENDENT DIOXYGE  | IASE FTO                    | 1118 |         |       |            |
| Healthy Obesit  | ty, Metabolically                          |                             |      |         |       |            |

### 검색 – Search Tools : Scope Note

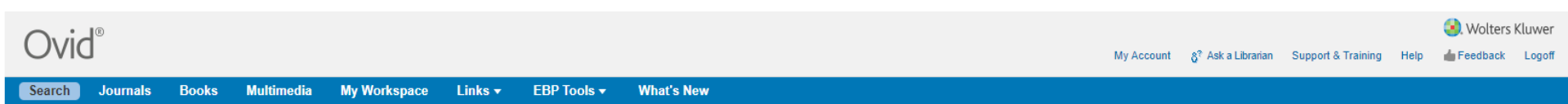

Scope Note for: Obesity

MeSH HEADING: OBESITY

SCOPE: A status with BODY WEIGHT that is grossly above the acceptable or desirable weight, usually due to accumulation of excess FATS in the body. The standards may vary with age, sex, genetic or cultural background. In the BODY MASS INDEX, a BMI greater than 30.0 kg/m2 is considered obese, and a BMI greater than 40.0 kg/m2 is considered morbidly obese (MORBID OBESITY).

NOTE: obese hyperglycemic mice are indexed MICE, OBESE: do not add OBESITY or HYPERGLYCEMIA unless disease particularly discussed; /ther consider also OBESITY MANAGEMENT

#### REFERENCES: See Related:

APPETITE DEPRESSANTS BODY WEIGHT DIET, REDUCING SKINFOLD THICKNESS LIPECTOMY ANTI-OBESITY AGENTS BARIATRICS

검색어에 대한 간략한 용어 설명 및 유사어 및 동의어 등에 대한 정보를 제공함

Used For:

obesity

About Us Contact Us Privacy Policy Terms of Use

© 2021 Ovid Technologies, Inc. All rights reserved. OvidUI\_04.13.01.009, SourceID 6aef2075fe6bdc296933c7e89a7e3b60ebc6eccc

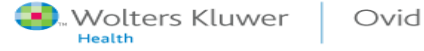

### 검색 – Search Tools : Explode

|                                                                                                    | My Account                                                                                                    | My PayPerView                                                                                                    | දි <sup>?</sup> Ask a Librarian                                                                                                    | Support & Training                                                                                                    | <table-cell> . Wo<br/>Help 👍 Feedb</table-cell>                                                                                                    | ters Kluwer<br>ack Logoff                                                                                                    |
|----------------------------------------------------------------------------------------------------|----------------------------------------------------------------------------------------------------|----------------------------------------------------------------------------------------------------|----------------------------------------------------------------------------------------------------|----------------------------------------------------------------------------------------------------|----------------------------------------------------------------------------------------------------|----------------------------------------------------------------------------------------------------|
| imedia My Workspace Links <del>v</del> EBP Tools <del>v</del> What's New                                                                                                    |                                                                                                    |                                                                                                    |                                                                                                    |                                                                                                    | View Sa                                                                                                    | ved                                                                                                    |
| Tools       Search Fields       Advanced Search       Multi-Field Search         ad of Print, In-Process, In-Data-Review & Other Non-Indexed Citations, Daily and Versions(R) 1946 to April 16, 2021         lete Subject Heading, and press the Search button       Search                                                                                                    |                                                                                                    |                                                                                                    | 0.1                                                                                                    |                                                                                                    |                                                                                                    | - Decis Courts                                                                                                    |
| 검색어를 좀 더 포괄적으로 검색할 수 있는<br>범색어보다 하위에 해당하는 토픽이나 유시어<br>색하여 검색 결과를 보여줌                                                                                                    | xport 🕞 + My Projects 🔍 H                                                                                                    | Keep Selected                                                                                                    | y Order Ö <sup>To sear</sup>                                                                                                    | rch Open Access cont                                                                                                    | Abstract F                                                                                                    | Next >                                                                                                    |
| Nigerian Journal of Clinical Practice: 24(4):600-607, 2021 Apr.<br>[Journal Article: Randomized Controlled Trial]<br>UI: 33851684<br>Authors Full Name<br>Ahmad, I, Zaman, G S, Silvian, S P, Alshaharani, M S, Ahmad, I, Mansuri, N, Fayazuddin, S<br>▶ Abstract McCite R + My Projects R + Annotate                                                                                |                                                                                                    |                                                                                                    |                                                                                                    |                                                                                                    | Gomplete                                                                                                    | Reference<br>milar<br>ting Articles<br>esources<br>im Data                                                                                                    |
| THE ROLE OF ZONULIN IN THE DEVELOPMENT OF LIVER FIBROSIS IN OBESE ADOLESCENTS.         Parkhomenko LK, Strashok LA, Khomenko MA         Wiadomosci Lekarskie. 74(1):77-62, 2021.         [Journal Article]         UI: 33851592         Authors Full Name         Parkhomenko, Liudmyla K, Strashok, Larysa A, Khomenko, Margaryta A         Mostract         Miche         Abstract |                                                                                                    |                                                                                                    |                                                                                                    |                                                                                                    | Abstract F<br>Complete<br>Find Si<br>Find Si<br>Library Ho<br>Document<br>Internet R<br>Vademect                                                                                                    | teference<br>Reference<br>milar<br>ting Articles<br>Idings<br>Delivery<br>esources<br>im Data                                                                                                    |
|                                                                                                    | media       My Workspace       Links *       EBP Tools *       What's New         Fools       Search Fields       Advanced Search       Multi-Field Search         ad of Print, In-Process, In-Data-Review & Other Non-Indexed Citations, Daily and Versions(R) 1949 to April 16. 2021         iete Subject Heading, and press the Search button       Search <b>Cound</b> Search <b>Chardooling</b> EGE C1       Search <b>Chardooling</b> EGE C1       Search <b>Chardooling</b> EGE C1       Search <b>Chardooling</b> EGE C1       Search <b>Chardooling</b> EGE C1       Search <b>Chardooling</b> Cardoo-G07, 2021 Apr.       Journal Africe. <b>Chardial</b> Practice.       24(4):600-607, 2021 Apr. <b>Journal</b> Africe.       Randomized Controlled Trial? <b>With</b> State Controlled Trial?       State Controlled Trial? <b>With</b> State Controlled Trial?       State Controlled Trial? <b>Mathematice</b> State Controlled Trial?       State Controlled Trial? <b>Mathematice</b> State My Projects       Annotate          Mathematice L, Stras | mdit       My Workspace       Links       EBP Tools       What's New         Roots       Search Fields       Advanced Search       Multi-Field Search         ad of Print, In-Process, In-Data Review & Other Non-Indexed Citations, Daily and Versions(R) 1949 to April 19, 2021       Central         tetra Subject Heading, and press the Search button       Central         Chick Of Call       Pack Review & Other Non-Indexed Citations, Daily and Versions(R) 1949 to April 19, 2021         Version       Central         Chick Of Call       Process, In-Data Review & Other Non-Indexed Citations, Daily and Versions(R) 1949 to April 19, 2021         Version       Central         Chick Of Call       Process, In-Data Review & Other Non-Indexed Citations, Daily and Versions(R) 1949 to April 19, 2021         Version       Central         Chick Of Call       Process, In-Data Review & Other Non-Indexed Citations, Daily and Versions(R) 1949 to April 19, 2021         Version       Central         Marken Randomized Controlled Tinal       Lagosta Attacke, Randomized Controlled Tinal         Witters Full Name       Montal, I. Zaman, O.S., Shivan, S.P. Alabaharani, M.S. Ahmad, I. Mansuri, N. Fayazuddin, S         Abstrat       Central       And N.S. Ahmad, I. Mansuri, N. Fayazuddin, S         Version       Montal, I. Zaman, Os, Shivan, S.P. Alabaharani, M.S. Ahmad, I. Mansuri, N. Fayazuddin, S         Ve | nda       Ny Workgacz       Na k       EP Tools Warka New         eds       Ny Workgacz       Na k       EP Tools Warka New    For a standard standard st | National State State S | Market My Workspace Links EP Tools What's New  Model My Workspace Links EP Tools What's New  Model My Workspace Links EP Tools What's New  Model Search Fields   Advanced Search   Multi-Field Search  ad of Print, In-Process, In-Data-Review & Other Non.Indexed Cliticions, Daily and Versions(R) (see user) to 2001  added of End In-Data-Review & Other Non.Indexed Cliticions, Daily and Versions(R) (see user) to 2001  added of End In-Data-Review & Other Non.Indexed Cliticions, Daily and Versions(R) (see user) to 2001  added of End In-Data-Review & Other Non.Indexed Cliticions, Daily and Versions(R) (see user) to 2001  added of End Indexe & Other Non.Indexed Cliticions, Daily and Versions(R) (see user) to 2001  added of End Print, In-Process, In-Data-Review & Other Non.Indexed Cliticions, Daily and Versions(R) (see user) to 2001  added of End Print, In-Process, In-Data-Review & Other Non.Indexed Cliticions, Daily and Versions(R) (see user) to 2001  added of End Print, In-Process, In-Data-Review & Other Non.Indexed Cliticions, Daily and Versions(R)  added of End Print, In-Process, In-Data-Review & Other Non.Indexed Cliticions, Daily and Versions(R)  Added of End Print, In-Process, In-Data-Review & Other Non.Indexed Cliticions, Daily and Versions(R)  added of End Print, In-Process, In-Data-Review & Other Non.Indexed Cliticions, Daily and Versions(R)  Added of End Print, In-Process, In-Data-Review & Other Non.Indexed Cliticions, Daily and Versions(R)  Added of End Print, In-Process, In-Data-Review & Added Indexed  Added of End Print, In-Process, In-Data-Review & Added Indexed  Added of End Print, In-Process, In-Data-Review & Other Non.Indexed Dotations, Indexed Dotations, In-Process, In-Data-Review, Indexed Name, Indexed Dotations, Indexed Dotations, Indexed | Media My Workspace Linke EDP Tools What's New Were Sa<br>media My Workspace Linke EDP Tools What's New Were Sa<br>Tools ] Search Fields   Advanced Search   Multi-Field Search<br>ad of Print, In-Process, In-Data Review & Other Non-Indexed Clations, Daily and Versions(R) 1946 a Level 10, 201<br>etc. Subject Heading, and press the Search Dutton etc. Subject Heading, and press the Search Other Access content on Ond, or<br>TACHONE Resource Dutton etc. Subject Heading, and press the Search Dutton etc. Subject Heading, and press the Search Other Access content on Ond, or<br>TACHONE Resource Dutton etc. Subject Heading, and press the Search Dutton etc. Subject Heading, and press the Search Other Access content on Ond, or<br>TACHONE Resource Dutton etc. Subject Heading, and press the Search Other Access content on Ond, or<br>Tachon 2015 (Search Claude Precise, 244) 800-807, 2021 Aur.<br>Just Action Resource Dutton etc. Subject Heading, Balay and Versions(R) 1946 a Level Resource Access Controlled trial.<br>Advino 1 Zama 10, 2016 (Search Other Access Controlled trial.<br>Actions Full Name<br>The Role Of CONULIN NT HE DEVELOPMENT OF LIVER FIBROSIS IN OBESE ADOLESCENTS.<br>Public Reside Resource Actions Rule<br>Wide Access Resource Actions Rule<br>Wide Search Rule Resource Actions Rule Resource Rule Resource Rule Resource Rule Rule Resource Rule Rule Resource Rule Rule Rule Rule Rule Rule Rule Rul |

### 검색 – Search Tools : Subheadings

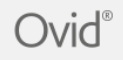

Subheadings for: obesity

Combine with: OR V Continue

Include All Subheadings (187820) -- or choose one or more of these subheadings --(1) [] /bl - Blood (16663) Icf - Cerebrospinal Fluid (44) Image: Image: Ico - Complications (44272) Image: Image: Imaging (1293) Image: Image: Optimized in the image of the image of the imag Image: Image: Open and Content of Content of Con Image: Image: Openetics (15265) Image: Image:

(2536)

### 검색억(mapping term)에 대한 한위 소 주제별로 검색 결과를 분류함

My Account 👌 Ask a Librarian Support & Training Help 👍 Feedback Logoff Main Search Page

Wolters Kluwer

I //j - Legislation & Jurisprudence (1) Image: Metabolism (30141) Imi - Microbiology (1261) Image: Mortality (2241) Image: Image: Pathology (9176) Image: Image: Open and Control (16722) Image: Open and Image: Open and Image: Open Int - Radiotherapy (16) Image: Image: Use - Surgery (5995) Image: Image (16552) (16552) Image: Urine (594) Ive - Veterinary (869) Image: Image:

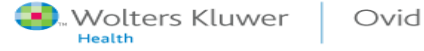

| 러색 -                                                                                                    | Search Fie                                                                                                    | lds                                                                                                    |                                                                     |                                                                                                    |                                                                                                    |                                                                                                    |
|----------------------------------------------------------------------------------------------------|----------------------------------------------------------------------------------------------------|----------------------------------------------------------------------------------------------------|---------------------------------------------------------------------|----------------------------------------------------------------------------------------------------|----------------------------------------------------------------------------------------------------|----------------------------------------------------------------------------------------------------|
| Ovid®                                                                                                    | -                                                                                                    |                                                                                                    |                                                                     | My Account                                                                                                    | My PayPerView 8° Ask a Librarian Support & Training He                                                                                                    | (), Wolters Kluwer                                                                                                    |
| Search Journals Books<br>Search History (2)                                                                                                    | Multimedia My Workspace                                                                                                    | Links → EBP Tools → W                                                                                                    | 'hat's New                                                          |                                                                                                    |                                                                                                    | View Saved                                                                                                    |
| Basic Search   Find Citation  <br>1 Resource selected   Hide<br>① Ovid MEDLINE(R) and<br>My Fields All Fields Clear<br>af All Fields<br>au: Authors<br>bn: Book Edition<br>cq: Cited Reference Date<br>rz: Cited Reference UI<br>cr: Copyright Index<br>ee: Editors<br>cr: Equal Contributor<br>nt: General Note | Search Tools   Search Fields   Ad<br>el <u>Change</u><br>  Epub Ahead of Print, In-Process, In-Data<br>ar Selected<br>[ ab: Abstract @ @<br>6a: Authors Full Name<br>문헌 검색 시, E<br>바르게 원하는<br>필드 명을 클릭<br>떤 검색 결과를 | a-Review & Other Non-Indexed Citation<br>a-Review & Other Non-Indexed Citation<br>Search Display<br>이 al: Abstract Label<br>Add to My Fields ng Date<br>역석 필드를 이용<br>문헌 검색 가능<br>당면 해당 필드<br>보여주는 지 일<br>. fs: Floating Sub-Heading<br>. gc: Grant Country | rch<br>s, Daily and Versions(R) 1946 to April 16.<br>/Indexes ><br> | 2021<br>ax: Author<br>ba: Book A<br>ba: Book A<br>bb: Book V<br>ny: Cited R<br>Publish<br>ci poffic<br>a abstra<br>Stopword<br>will disp<br>not searc<br>appear in<br>no: Grant N | sp.tx.ovid.com - Ovid: A 이 20<br>ract (AB) field<br>tes the content of the<br>t and generally describes<br>ground, methods, results,<br>lusions. Both English and<br>anguage abstracts are<br>le using AB. Only<br>ts which appeared in<br>h an abstract will include<br>ct in this database.<br>Is such as "of" or "the"<br>lay in documents but are<br>thable and will not<br>in the Abstract index. | Help Text<br>Click the plus/<br>minus (+/-) button<br>to add/remove the<br>field to the "My<br>Fields" Area.<br>Click the "i" button<br>next to the field to<br>browse the index<br>for the selected<br>item<br>Items marked with<br>C can only be<br>searched. No index<br>is available. |
| ib: ISBN                                                                                                    | io: ISO Journal Abbreviation                                                                                                    | il: ISSN Linking                                                                                                    | is: ISSN Print                                                      | ig: Indexing Method                                                                                                    | in: Institution                                                                                                    |                                                                                                    |
| ir: Investigator                                                                                                    | ia: Investigator Affiliation                                                                                                    | ix: Investigator NameID                                                                                                    | ip: Issue/Part                                                      | ja: Journal Abbreviation                                                                                                    | ☐ jn: Journal Name                                                                                                    |                                                                                                    |
| sb: Journal Subject Heading                                                                                                    | jw: Journal Word                                                                                                    |                                                                                                    | kf: Keyword Heading Word                                            | □ /g: Language                                                                                                    | av: NLM Journal Word                                                                                                    |                                                                                                    |
| mr: Name of Substance     Word                                                                                                    | oj: Object ID                                                                                                    | os: Organism     Supplementary Concept                                                                                                    | ox: Organism     Supplementary Concept                              | ot: Original Title                                                                                                    | oa: Other Abstract                                                                                                    |                                                                                                    |
|                                                                                                    | pm: PMC Identifier                                                                                                    | ∟ pg: Page                                                                                                    | pn: Personal Name as     Subject                                    | pr: Place of Publication                                                                                                    | Dec Primary Author                                                                                                    |                                                                                                    |

| 리색 - \$                                                                                                    | Search Fields                                                                                                    |                                                                                                    |                                                                             |                                                                                                    |                                                                                                    |
|----------------------------------------------------------------------------------------------------|----------------------------------------------------------------------------------------------------|----------------------------------------------------------------------------------------------------|-----------------------------------------------------------------------------|----------------------------------------------------------------------------------------------------|----------------------------------------------------------------------------------------------------|
| $\bullet \bullet \bullet$                                                                                                    |                                                                                                    |                                                                                                    |                                                                             |                                                                                                    |                                                                                                    |
| Ovid®                                                                                                    |                                                                                                    |                                                                                                    | Му                                                                          | Account My PayPerView & Ask a Librarian                                                            | 🜏. Wolters Kluwer<br>Support & Training Help 👍 Feedback Logoff                                                                                                    |
| Search Journals Books<br>> Search History (2)                                                                                      | Multimedia My Workspace Links <del>-</del>                                                                                                    | EBP Tools + What's New                                                                                    |                                                                             |                                                                                                    | View Saved                                                                                                    |
| Basic Search   Find Citation   Se<br>1 Resource selected   <u>Hide</u>  <br>() Ovid MEDLINE(R) and E<br>My Fields All Fields Clear | earch Tools   Search Fields   Advanced Search<br><u>Change</u><br>pub Ahead of Print, In-Process, In-Data-Review & Other<br>Selected                                                                                                    | Multi-Field Search Non-Indexed Citations, Daily and Versions(R) Search Display Indexes >                  | 1948 to April 16, 2021                                                      |                                                                                                    |                                                                                                    |
| af All Fields au: Authors bn: Book Edition cq: Cited Reference Date rz: Cited Reference UI cr. Copyright Index                     | ab: Abstract<br>ab: Abstract<br>ab: Authors Full Name<br>be: Book Editors<br>p: Cited Reference Iss<br>ce: Cited Reference Vol<br>ce: Cited Reference Vol<br>Ce: Cited Reference Vol<br>Ce: Country of Publication | t Label<br>ng Date<br>오른쪽의 "+" Click<br>ds : +로 추가하여                                                      | er ax: Author Last Name<br>on be: Book Authors<br>^  "My Filed"<br>지정한 필드에서 | at: Author NameID<br>bt: Book Authors Full Name<br>erence DOI<br>로 이둥<br>마cerence Source<br>n Date | Help Text<br>Click the plus/<br>minus (+/-) button<br>to add/remove the<br>field to the "My<br>Fields" Area.<br>Click the "i" button<br>next to the field to<br>browse the index<br>for the selected<br>item |
| My Fields All Fields  af All Fields  ot: Original Title  ui: Unique Identifier  ot. Other ID                                       | Clear Selected  ab: Abstract  px: Protocol Supplementary Concept Word                                                                                                    | <ul> <li>fx: Floating Sub-Heading<br/>Word</li> <li>nx: Rare Disease<br/>Supplementary Concept</li> </ul> | kf:       Keyword Heading Word         hw:       Subject Heading Word       | <ul> <li>nm: Name of Substance<br/>Word</li> <li>sy: Synonyms</li> </ul>                           | with a ndex Supplementary Concept ti: Title                                                                                                    |
|                                                                                                    | ,                                                                                                    | Subject                                                                                                   |                                                                             |                                                                                                    |                                                                                                    |

### 검색 – Search Fields : Search와 Display Indexes 결과값 차이

Basic Search | Find Citation | Search Tools | Search Fields | Advanced Search | Multi-Field Search

#### 1 Resource selected | Hide | Change

(I) Ovid MEDLINE(R) and Epub Ahead of Print, In-Process, In-Data-Review & Other Non-Indexed Citations, Daily and Versions(R) 1948 to April 16, 2021

| diabetes<br>My Fields All Fields Cl                                                                                                    | ear Selected                                                                                                    |                                                                                                    |
|----------------------------------------------------------------------------------------------------|----------------------------------------------------------------------------------------------------|----------------------------------------------------------------------------------------------------|
| af All Fields                                                                                                    | S ab: Abstract au: Authors                                                                                                    | Help Text<br>Click the plus/<br>minus (+/-) button<br>to add/ remove the<br>field to the "My<br>Fields" Area.<br>Click the "I" button<br>next to the field to<br>browse the index<br>for the selected<br>item<br>Items marked with<br>Q can only be<br>searched. No index<br>is available. |
| 🔅 Options                                                                                                    | 🚽                                                                                                    | on Ovid, go to <u>Basic Searc</u>                                                                                                    |
| ► Search Information                                                                                                    | □ All Range Clear = = = 10 Per Page 	 1 Go                                                                                                    | Next>                                                                                                    |
| <ul> <li>▼ Filter By</li> <li>Add to Search History</li> <li>Selected Only (0)</li> <li>▼ Years</li> <li>All Years</li> <li>Current year</li> <li>Past 3 years</li> <li>Past 5 years</li> <li>&gt; Specific Year Range</li> <li>&gt; Subject</li> <li>Subject</li> </ul> | <ul> <li>I. Ethnobotany, Phytochemistry and Pharmacological Features of Centella asiatica: A Comprehensive Review. Torbati FA, Ramezani M, Dehghan R, Amiri MS, Moghadam AT, Shakour N, Elyasi S, Sahebkar A, Emami SA Advances in Experimental Medicine &amp; Biology: 1308:451-499, 2021. [Journal Article] UI: 33861456 Authors Full Name Torbati, Farshad Abedi, Ramezani, Mahin, Dehghan, Reza, Amiri, Mohammad Sadegh, Moghadam, Ali Tafazoli, Shakour, Neda, Elyasi, Sepideh, Sahebkar, Amirhossein, Emami, Seyed Ahmad</li> <li>&gt; Abstract 같: Cite S+ My Projects S+ Annotate</li> </ul> | Abstract Reference<br>Complete Reference<br>imilar<br>iting Articles<br>Library Holdings<br>Document Delivery<br>Internet Resources                                                                                                    |

Journal

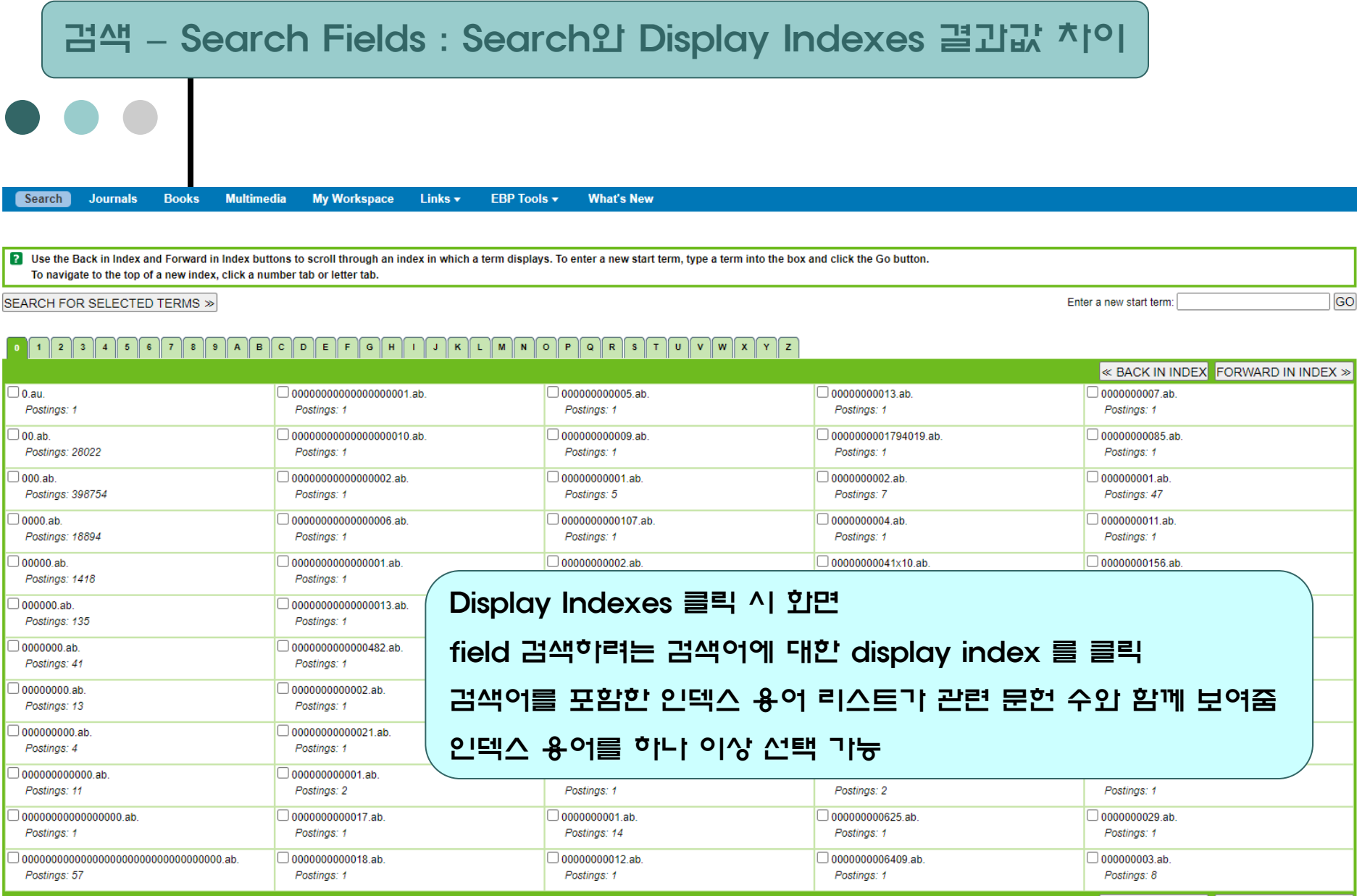

BACK IN INDEX FORWARD IN INDEX 
 S
 FORWARD IN INDEX
 S
 S
 S
 S
 S
 S
 S
 S
 S
 S
 S
 S
 S
 S
 S
 S
 S
 S
 S
 S
 S
 S
 S
 S
 S
 S
 S
 S
 S
 S
 S
 S
 S
 S
 S
 S
 S
 S
 S
 S
 S
 S
 S
 S
 S
 S
 S
 S
 S
 S
 S
 S
 S
 S
 S
 S
 S
 S
 S
 S
 S
 S
 S
 S
 S
 S
 S
 S
 S
 S
 S
 S
 S
 S
 S
 S
 S
 S
 S
 S
 S
 S
 S
 S
 S
 S
 S
 S
 S
 S
 S
 S
 S
 S
 S
 S
 S
 S
 S
 S
 S
 S
 S
 S
 S
 S
 S
 S
 S
 S
 S
 S
 S
 S
 S
 S
 S
 S
 S
 S
 S
 S
 S
 S
 S
 S
 S
 S
 S
 S
 S
 S
 S
 S
 S
 S
 S
 S
 S
 S
 S
 S
 S
 S
 S
 S
 S
 S
 S
 S
 S
 S
 S
 S
 S
 S
 S
 S
 S
 S
 S
 S
 S
 S
 S
 S
 S
 S
 S
 S
 S
 S
 S
 S
 S
 S
 S
 S
 S
 S
 S
 S
 S
 S
 S
 S
 S
 S
 S
 S
 S
 S
 S
 S
 S
 S
 S
 S
 S
 S
 S
 S
 S
 S
 S
 S
 S
 S
 S
 S
 S
 S
 S
 S
 S
 S
 S
 S
 S
 S
 S
 S
 S
 S
 S
 S
 S
 S
 S
 S
 S
 S
 S
 S
 S
 S
 S
 S
 S
 S
 S
 S
 S
 S

S
 S
 S
 S
 S
 S
 S
 S
 S
 S
 S
 S
 S
 S
 S
 S
 S
 S
 S
 S
 S
 S
 S
 S
 S
 S
 S
 S
 S
 S
 S
 S
 S
 S
 S
 S
 S
 S
 S
 S
 S
 S
 S
 S
 S
 S
 S
 S
 S
 S
 S
 S
 S
 S
 S
 S
 S
 S
 S
 S
 S
 S
 S
 S
 S
 S
 S
 S
 S
 S
 S
 S
 S
 S
 S
 S
 S
 S
 S
 S
 S
 S
 S
 S
 S
 S

| 검석                                                                                                    | M - Adva                                                                                                    | nced Search                                                                                                    |                                                                                                    |                                     |
|----------------------------------------------------------------------------------------------------|----------------------------------------------------------------------------------------------------|----------------------------------------------------------------------------------------------------|----------------------------------------------------------------------------------------------------|-------------------------------------|
|                                                                                                    |                                                                                                    |                                                                                                    |                                                                                                    |                                     |
| Ovid®                                                                                                    |                                                                                                    |                                                                                                    | کا<br>My Account My PayPerView ۾؟ Ask a Librarian Support & Training Help 👍 f                                                              | . Wolters Kluwer<br>Feedback Logoff |
| Search Journals                                                                                                | Books Multimedia My                                                                                                    | / Workspace Links <del>▼</del> EBP Tools <del>▼</del>                                                                               | What's New                                                                                                    |                                     |
| Search History (15)                                                                                            |                                                                                                    |                                                                                                    | Vie                                                                                                    | w Saved                             |
| Basic Search   Find (<br>1 Resource sel<br>() Ovid MEDL<br>Enter keyword or phrase<br>(* or \$ for truncation) | Citation   Search Tools   Search<br>lected   <u>Hide   Change</u><br>LINE(R) and Epub Ahead of Print, In-F<br>© Keyword O Author O Title<br>obesity<br>v Limits (close)<br>Abstracts | h Fields Advanced Search Multi-Field Process, In-Data-Review & Other Non-Indexed Cita Journal Include Multimed Structured Abstracts | ations, Daily and Versions(R) 1946 to April 16, 2021<br>Search Expand Term Finder ►<br>dia Map Term to Subject Heading<br>English Language |                                     |
|                                                                                                    | No Language Specified Full Text Humans Latest Update Publication Year Additional Limits Edit Limits                                                                                  | Evidence Based Medicine Reviews     Review Articles     Topic Reviews (Cochrane)     Pharmacologic Actions      -      -            | **Map term to subject heading 체크<br>keyword 검색 시 검색어를 mesh term 으로 변환<br>하여 제안해 주는 기능<br>Author 검색 : 저지! 명으로 검색                            |                                     |
|                                                                                                    |                                                                                                    |                                                                                                    | Title 검색 : 검색 문헌(논문)의 제목으로 검색<br>Journal 검색 : 문헌이 실린 저널 명으로 검색                                                                             |                                     |
|                                                                                                    |                                                                                                    |                                                                                                    |                                                                                                    |                                     |

검색 - Advanced Search : Mapping 이용

Search Journals Books Multimedia My Workspace Links - EBP Tools - What's New

Your term mapped to the following Subject Headings:

Click on a subject heading to view more general and more specific terms within the tree. Ferm mapped through permuted index

#### Include All Subheadings

Combine with: OR

| Select                               | Subject Heading                                |                                                  |                           | Explo                                                              | ode    | Focus   | ;     | Scope                     |
|--------------------------------------|------------------------------------------------|--------------------------------------------------|---------------------------|--------------------------------------------------------------------|--------|---------|-------|---------------------------|
|                                      | Anti-Obesity Agents                            | Search Journals Books Multimed                   | ia My Works               | enaco Linke – FRD Toole – What's Now                               |        |         |       | 0                         |
|                                      | <u>Obesity</u>                                 |                                                  | на туччотка               |                                                                    |        |         |       | Databases Oxid MEDI INE/D |
|                                      | Obesity Abdominal                              |                                                  |                           |                                                                    |        |         |       | Database. Ovid MEDLINE(R  |
|                                      | Obesity Housenstilation Overdeems              | Combine with: OR  Continue Continue              | exts                      |                                                                    |        |         |       |                           |
|                                      | Obesity Hypoventilation Syndrome               | Scroll down for highlighted search term.         |                           |                                                                    |        |         |       |                           |
|                                      | Obesity Management                             | Select Term(s)                                   |                           | Subject Heading                                                    | Hits   | Explode | Focus | Scope Note                |
|                                      | Obesity, Maternal                              | [+] Anatomy (Non MeSH)                           |                           |                                                                    | 0      |         |       | 0                         |
|                                      | Obesity Metabolically Benjon                   | [+] U Organisms (Non MeSH)                       |                           |                                                                    | 0      |         |       | 0                         |
|                                      | Obertin Markid                                 | [-] Diseases (Non MeSH)                          |                           |                                                                    | 0      |         |       | 0                         |
|                                      | Obesity, Morbid                                | [+] U Infections                                 | Search Jour               | nals Books Multimedia My Workspace Links  + EBP Tools  + What's Ne | w      |         |       |                           |
|                                      | Pediatric Obesity                              | [+] Neoplasms                                    | Tree for Obesity          |                                                                    |        |         |       | Database: Ovid MEDLINE(R) |
|                                      | obesity.mp. search as Keyword                  | (+) Musculoskeletal Diseases                     | Combine with: OR 🗸        | Continue Full Tree                                                 |        |         |       |                           |
|                                      |                                                | (+) Digestive System Diseases                    | Scroll down for highlight | ed search term.                                                    |        |         |       |                           |
| ? Hints:                             |                                                | (+) C Stomatognathic Diseases                    | Select Term(s)            | Subject Heading                                                    | Hits   | Explode | Focus | Scope Note                |
| Trigger a Subject                    | t Heading link to view its tree - related tern | (+) C Respiratory Tract Diseases                 | Obesity                   |                                                                    | 587    |         |       | 0                         |
| <ul> <li>Select the Explo</li> </ul> | de box if you wish to retrieve results using   | [*] Otominolaryngologic Diseases                 |                           | Obesity Hypoventilation Syndrome                                   | 837    | 0       |       | 0                         |
| Select the Focus                     | s box if you wish to limit your search to the  | [*] Nervous System Diseases                      |                           | Obesity, Abdominal                                                 | 4023   |         |       | 0                         |
| <ul> <li>If your search d</li> </ul> | id not map to a desirable subject heading.     | [*] U Eye Diseases                               |                           | Obesity, Maternal                                                  | 240    |         |       | 0                         |
| <ul> <li>If you select mo</li> </ul> | re than one term, you can combine them u       | [+] Urogenital Diseases                          |                           | Obesity, Metabolically Benign                                      | 264    |         |       | 0                         |
| ,                                    |                                                | [+] 🗌 Female Urogenital Diseases and Pregnanc    |                           | Obesity, Morbid<br>Redistric Obesity                               | 21208  |         |       | 0                         |
|                                      |                                                | [+] Cardiovascular Diseases                      |                           | Prader-Willi Syndrome                                              | 2958   |         |       | 0                         |
|                                      |                                                | [+] 🗌 Hemic and Lymphatic Diseases               | Overweight                |                                                                    | 26381  |         |       | 0                         |
|                                      |                                                | [+] 🗌 Congenital, Hereditary, and Neonatal Disea | Obesity                   |                                                                    | 187820 |         |       | 0                         |
|                                      |                                                | [+] 🗌 Skin and Connective Tissue Diseases        | 0                         | Obesity, Maternal                                                  | 240    |         |       | 0                         |
|                                      |                                                | [ - ] 🗌 Nutritional and Metabolic Diseases       |                           | Obesity, Metabolically Benign                                      | 264    |         |       | 0                         |
|                                      |                                                | [+] 🗌 Metabolic Diseases                         |                           | Pediatric Obesity                                                  | 9726   |         |       | 0                         |
|                                      |                                                | [ - ] 🗌 Nutrition Disorders                      | Overweight                |                                                                    | 26381  |         |       | 0                         |
|                                      |                                                | Child Nutrition Disorders                        | Obesity                   |                                                                    | 187820 |         |       | 0                         |
|                                      |                                                | Hypervitaminosis A                               |                           | Obesity, Abdominal                                                 | 4023   |         |       | 0                         |
|                                      |                                                | [+]  Infant Nutrition Disorders                  |                           | Obesity, Maternal                                                  | 240    |         |       | 0                         |
|                                      |                                                | [+] 🗌 Malnutrition                               | 0                         | Obesity, Morbid                                                    | 21208  |         |       | 0                         |
|                                      |                                                |                                                  |                           | Pediatric Obesity                                                  | 9726   |         |       | 0                         |
|                                      |                                                |                                                  | Overweight                |                                                                    | 26381  |         |       | 0                         |
|                                      |                                                |                                                  | Obesity                   |                                                                    | 187820 |         |       | 0                         |
|                                      |                                                |                                                  |                           | Obesity, Addominal                                                 | 4023   |         |       | 0                         |
|                                      |                                                |                                                  | U                         | every, materia                                                     | 240    |         |       | • I                       |

Wolters Kluwer Ovid

검색 - Advanced Search : Mapping 이용X

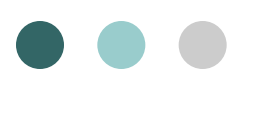

🔜 Wolters Kluwer

Health

Ovid

#### Search Journals Books Multimedia My Workspace Links -EBP Tools -What's New View Saved Search History (18) Basic Search | Find Citation | Search Tools | Search Fields | Advanced Search | Multi-Field Search 1 Resource selected | Hide | Change 🝈 Ovid MEDLINE(R) and Epub Ahead of Print, In-Process, In-Data-Review & Other Non-Indexed Citations, Daily and Versions(R) 1946 to April 18, 2021 Keyword O Author O Title O Journal Enter keyword or phrase (\* or \$ for truncation) obesity Search Expand Term Finder 🕨 Include Multimedia Map Term to Subject Heading Limits (close) Abstracts Structured Abstracts English Language No Language Specified Evidence Based Medicine Reviews Article Reviews (ACP Journal Club) Full Text Review Articles Article Reviews (DARE) Humans Topic Reviews (Cochrane) Core Clinical Journals (AIM) Latest Update Pharmacologic Actions COVID-19 × - -~ Publication Year Additional Limits Edit Limits Keyword 검색 – "obesity" 으로 검색 keyword 검색 시 title, abstract, name of substance Ovid, go to Basic Search O Options word 등에서 해당 검색어를 포함한 결과값 도출 Search Information - = = Nexts Range Clear Filter By Medicinal Plants and Phytochemicals Re mapping 이용하지 않으려면 검색 창에서 "map term 1. Abstract Reference Add to Search History Mahdavi A, Bagherniya M, Mirenayat MS, Atkin Sl Complete Reference to subject heading" 체크를 해제 Selected Only (0) Advances in Experimental Medicine & Biology, 13 Vears [Journal Article] **Find Similar** All Years Find Citing Articles UI: 33861444 Current yea Authors Full Name Past 3 years Library Holdings Mahdavi, Atena, Bagherniya, Mohammad, Mirenayat, Mohammad Sadegh, Atkin, Stephen L, Sahebkar, Amirhossein Past 5 years Document Delivery Specific Year Range Internet Resources Abstract Cite R + My Projects R + Annotate Subject Author Journal Publication Type The Effect of Curcumin Phytosome on the Treatment of Patients with Non-alcoholic Fatty Liver Disease: A Double-Blind, Randomized, Placebo-Controlled Trial. □ 2. Abstract Reference

Mirhafez SR, Azimi-Nezhad M, Dehabeh M, Hariri M, Naderan RD, Movahedi A, Abdalla M, Sathyapalan T, Sahebkar A

Abstract Reference Complete Reference

|                                                                                 | 색 - Advanced Search : Expand Term Finder                                                                                                    |                                                                                    |
|---------------------------------------------------------------------------------|----------------------------------------------------------------------------------------------------|------------------------------------------------------------------------------------|
| Search Journals                                                                 | Books Multimedia My Workspace Links                                                                                                    |                                                                                    |
| Search History (19)                                                             |                                                                                                    | View Saved                                                                         |
| Basic Search   Find C<br>1 Resource sel<br>Ovid MEDL<br>Enter keyword or phrase | Citation   Search Tools   Search Fields   Advanced Search   Multi-Field Search<br>Hected   Hide   Change<br>LINE(R) and Epub Ahead of Print, In-Process, In-Data-Review & Other Non-Indexed Citations, Daily and Versions(R) 1946 to April 16, 2021<br>• Keyword O Author O Title O Journal                                                                                                 |                                                                                    |
| (* or \$ for truncation)                                                        | hepatitis treatment     Search     Expand Term Finder >       • Limits (close)     Include Multimedia     Map Term to Sedplot Hooding                                                                                                    |                                                                                    |
|                                                                                 | Abstracts       Structured Abstracts       English Language         No Language Specified       Evidence Based Medicine Reviews       Article Revie         Full Text       Review Articles       Article Revie         Humans       Topic Reviews (Cochrane)       Core Clinical         Latest Update       Pharmacologic Actions       COVID-19         Publication Year       ✓       ✓ | e<br>r                                                                             |
| 메타 뷴<br>도록 ᄒ<br>제하되                                                             | 분석 시, 하나의 통합된 인터페이스로 검색이 가능하<br>같는 기능<br>이후 Stedman 의학사전 정의 통합의학업에서스                                                                                                    | vid, go to <u>Basic Searc</u><br>Next >                                            |
| 에 에는는<br>템(UMI<br>MeSH<br>및 인트                                                  | 이다, Steaman 그곡시는 3그, 유럽그곡근에서스<br>LS)의 관련 용이 검색 가능<br>주제, MeSH Tree, Scope notes, Subheadings<br>분 수수들 한 곳에서 검색 한여 직접 액세스 가능                                                                                                    | bstract Reference<br>omplete Reference<br>& Find Similar<br>& Find Citing Articles |
| **Ovio                                                                          | d Medline을 DB로 지정하였을 때 버튼이 생성됨                                                                                                    | Library Holdings<br>Document Delivery<br>Internet Resources                        |

### 검색 - Advanced Search : Expand Term Finder

| TERM FINDER <sup>(2)</sup> <sup>7</sup> Minimize × Close                                             | TERM FINDER <sup>®</sup>                                                                            | Close                |
|----------------------------------------------------------------------------------------------------|----------------------------------------------------------------------------------------------------|----------------------|
| hapatitis treatment Q Clear                                                                          | hapatitis treatment Q C                                                                             | Clear                |
| Send Us Your Feedback 🖾                                                                              | Back Liver Cirrhosis      MeSH Tree Used For Terms Scope Note Subheadings                           |                      |
| 10 Mapped MeSH Results Select All Select None Add to Search Options                                  | Select All Select None Add to Search Options                                                        | Explode Focus        |
|                                                                                                    | ■ Pathological Conditions, Signs and Symptoms (0) ⊕                                                 | Add as keyword (.mp) |
| Hepatitis B                                                                                          | $\Box \underline{Fibrosis} (32,290) \Theta$                                                         | Add to Search        |
| MeSH Tree Used For Terms Scope Note Subheadings                                                      | $\bigcirc \underline{\text{Cicatrix}} (22,983) \bigoplus$                                           | AND with Search      |
| MeSH Tree Used For Terms Scope Note Subheadings                                                      | Liver Cirrhosis, Alcoholic (7,199)                                                                  | OR with Search       |
| Hepatitis B, Chronic     MeSH Tree Used For Terms Scope Note Subheadings                             | <ul> <li>Liver Cirrhosis, Biliary (8,184)</li> <li>Liver Cirrhosis, Experimental (4,091)</li> </ul> | Copy to Clipboard    |
| □ Intestines                                                                                         | Nephrogenic Fibrosing_Dermopathy (465)                                                              |                      |
| 필요에 따라 용어를 선택하여 검색 옵션에 추<br>립보드를 통해 복사할 수 있음<br>(Boolean 연산을 사용한 용어, MeSH Permu<br>결과, UMLS 관련 용어 등) | uted Index                                                                                          |                      |
| MeSH heading(의학주제표목)을 확장(Explo<br>및 집중(Focus 선택 시)하여 검색 할 수 있음                                       | ode 산택 ^I)                                                                                          |                      |
| MeSH Tree Used For Terms Scope Note Subheadings                                                      | □ <u>Cholestasis, Intrahepatic</u> (4,397) ⊕<br>□ <u>Fatty Liver</u> (21,884) ⊕                     |                      |

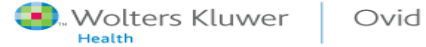

### 검색 - Advanced Search : Expand Term Finder

| TERM FINDER <sup>(2)</sup>                                                                                                    | Close TERM FINDER <sup>(1)</sup> <sup>*</sup> Minimize × Close                                                                                                    |
|----------------------------------------------------------------------------------------------------|----------------------------------------------------------------------------------------------------|
| hapatitis treatment Q                                                                                                    | Clear Q Clear                                                                                                    |
| Send Us Your Feedback 5                                                                                                    | Back Liver Cirrhosis  MeSH Tree Used For Terms Scope Note Subheadings                                                                                                    |
| 10 Mapped MeSH Results         Select All Select None         Add to Search Options         Liver Cirrhosis         MeSH Tree         Used For Ferms         Scope Note         Submedatings                                                                                                    | Select All Select None       Add to Search Options       □ Explode         Diseases (Non MeSH) ⊕       □ Focus       □ Add as keyword         Pathological Conditions, Signs and Symptoms (0) ⊕       □ Add as keyword |
| Hepatitis B     MeSH Tree Used For Terms Scope Note Subheadings     Hepatitis D     MeSH Tree Used For Terms Scope Note Subheadings                                                                                                    | □ Fibrosis (32,290) ○       □ Cicatrix (22,983) ⊕         □ Liver Cirrhosis (75,221) ○       □ Cicatrix (22,983) ⊕         □ Liver Cirrhosis (75,221) ○       □ Cicatrix (22,983) ⊕                                    |
| Hepatitis B, Chronic                                                                                                    | Liver Cirrhosis, Biliary (8,184)     Copy to Clipboar                                                                                                    |
| Basic Search   Find Citation   Search Tools   Search Fields   Advanced Search         1 Resource selected   Hide   Change            Ovid MEDLINE(R) and Epub Ahead of Print, In-Process, In-Data-Review & Other Network         Inter keyword or phrase            * or \$ for truncation)             Limits (close) | Multi-Field Search on-Indexed Citations, Daily and Versions(R) 1948 to April 19, 2021 Search Expand Term Finder  nclude Multimedia Map Term to Subject Heading Options                                                 |
| Abstracts<br>No Language s<br>Full Text<br>Humans<br>Latest Update                                                                                                    | views English Language<br>Article Reviews (ACP Journal Club)<br>Article Reviews (DARE)<br>Core Clinical Journals (AIM)<br>COVID-19                                                                                     |

|         | 검색 - M                                                                                                    | Multi-                                                | -Field                                           | Search                                                                                           | n                                                                        |                                                       |                                        |                                |              |
|---------|----------------------------------------------------------------------------------------------------|-------------------------------------------------------|--------------------------------------------------|--------------------------------------------------------------------------------------------------|--------------------------------------------------------------------------|-------------------------------------------------------|----------------------------------------|--------------------------------|--------------|
|         |                                                                                                    |                                                       |                                                  |                                                                                                  |                                                                          |                                                       |                                        |                                |              |
| Search  | Journals Books                                                                                                    | Multimedia                                            | My Workspace                                     | Links 👻 EBP Tool                                                                                 | ols ▼ What's New                                                         |                                                       |                                        |                                |              |
| ► Searc | ch History (0)                                                                                                    |                                                       |                                                  |                                                                                                  |                                                                          |                                                       |                                        | View                           | Saved        |
| Basic S | earch   Find Citation   Se<br>1 Resource selected   Hide  <br>(i) Ovid MEDLINE(R) and E<br>AND V<br>AND V<br>Limits (close)         | earch Tools   S<br><u>Change</u><br>pub Ahead of Prin | earch Fields   Adv                               | vanced Search   Multi-I<br>I-Review & Other Non-Index                                            | -Field Search<br>exed Citations, Daily and Versions(R) 1948 to April 19, | All Fields All Fields All Fields All Fields           | Add New R<br>새로운 Filed                 | ow 클릭 시<br>추가 가늉               |              |
|         | Abstracts     No Language Specified     Full Text     Humans     Latest Update  Publication Year     Additional Limits     Edit Lim | <b>∼</b> }[-                                          | Structu<br>Eviden<br>Review<br>Topic F<br>Pharma | red Abstracts<br>ce Based Medicine Reviews<br>Articles<br>Reviews (Cochrane)<br>acologic Actions | Multi-Filed<br>Boolean 연<br>색 결과를 구                                      | atthe analysis<br>Search : 여택<br>산지로 묶어 한<br>'체적으로 얻을 | 러 항목(Filed)에 '<br>안 번의 검색을 통<br>: 수 있음 | 대한 검색어를<br>해 공통된 검             |              |
| English | Français Italiano I                                                                                                    | Deutsch 日本語                                           | 語 繁體中文                                           | Español 简体中文 한                                                                                   | 한국어                                                                      |                                                       | Abou                                   | t Us Contact Us Privacy Policy | Terms of Use |

© 2021 Ovid Technologies, Inc. All rights reserved. OvidUI\_04.13.01.009, SourceID 6aef2075fe6bdc296933c7e89a7e3b60ebc6eccc

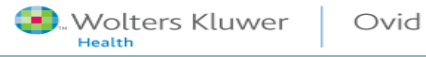

|                                                                                                    | I Search                                                                                    |                                                                                                    |                                                           |                                                                                                    |                              |                   |                            |   |
|----------------------------------------------------------------------------------------------------|---------------------------------------------------------------------------------------------|----------------------------------------------------------------------------------------------------|-----------------------------------------------------------|----------------------------------------------------------------------------------------------------|------------------------------|-------------------|----------------------------|---|
| Search Journals Books                                                                                                  | Multimedia My Workspace                                                                     | Links ▼ EBP Tools ▼                                                                                   | What's New                                                |                                                                                                    |                              |                   |                            |   |
| Search History (0)                                                                                                    |                                                                                             |                                                                                                    |                                                           |                                                                                                    |                              |                   | View Saved                 |   |
| Basic Search   Find Citation   Se<br>1 Resource selected   Hide   9<br>Ovid MEDLINE(R) and Ep<br>AND<br>Limits (close) | earch Tools   Search Fields   Ad<br><u>Change</u><br>bub Ahead of Print, In-Process, In-Dat | Ivanced Search   Multi-Field                                                                          | Search<br>tations, Daily and Versions(R) 1948 to April 16 | All Fields All Fields All Fields All Fields All Fields                                                                    | ✓<br>✓<br>✓<br>+ Add New Row | arch              |                            |   |
| Abstracts No Language Specified Full Text Humans Latest Update Publication Year Additional Limits Edit Limits          | Struct<br>Evider<br>Revieu<br>Topic I<br>Pharm                                              | ured Abstracts<br>nce Based Medicine Reviews<br>w Articles<br>Reviews (Cochrane)<br>nacologic Actions |                                                           | nglish Language<br>rticle Reviews (ACP Journal Club)<br>rticle Reviews (DARE)<br>core Clinical Journals (AIM)<br>COVID-19 |                              |                   |                            |   |
| English Français<br>© 2021 Ovid Technologies, I 모 도                                                                    | Search 탭 이리<br>비트 클릭 시 횔                                                                    | l에는 Limits<br>I성화 됨                                                                                   | 비튼이 있으며,                                                  |                                                                                                    | Abi                          | out Us Contact Us | Privacy Policy Terms of Us | e |

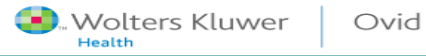

### Limit a Search

dit Limits

✓ - -

### Limits (close)

Abstracts No Language Specified Full Text Humans Latest Update

Publication Year

Additional Limits

Searches

12 obesity.af.

14 obesity af.

13 limit 11 to nursing journals

Limit A Search .

0

Θ

0

0

0

Structured Abstracts Evidence Based Medicine Reviews Review Articles Topic Reviews (Cochrane) Pharmacologic Actions

~

English Language Article Reviews (ACP Journal Club) Article Reviews (DARE) Core Clinical Journals (AIM) COVID-19

94

94

155

284890

166284

284890

300831

300831

5273

Advanced

Advanced

Advanced

Advanced

Advanced

Advanced

Advanced

Advanced

Advanced

Advanced

### Additional Limits 클릭 시 아래와 같은 기능 생 성되며, 선행 검색 결과에서 추가적으로 항목을 지 정히며 검색을 구체화 활 수 있음

#### - 1 hepatitis treatment.fx. hepatitis treatment fx. 3 bepatitis treatment fx hepatitis treatment.fx 5 hepatitis treatment.ab,al,id. hepatitis treatment.fs. 7 hepatitis treatment ab hepatitis treatment.af. 9 obesity.mp. [mp-title, abstract, original title, name of substance word, subject heading word, floating sub-heading word, keyword heading word, organism supplementary concept word, protocol supplementary concept word, are disease supplementary concept word, unique identifier, synonyms] 10 hemorrhagic septicemia/ or obesity/ 11 obesity.mp. [mp=title, abstract, original title, name of substance word, subject heading word, floating sub-heading word, keyword heading word, organism supplementary concept word, protocol supplementary concept word, rare disease supplementary concept word, unique identifier, synonyms]

| Limits                                                                                                    |                                                                                                    |                                                                                                    |                                                                                                    |
|----------------------------------------------------------------------------------------------------|----------------------------------------------------------------------------------------------------|----------------------------------------------------------------------------------------------------|----------------------------------------------------------------------------------------------------|
| Abstracts     MoLanguage Specified     Malae     Ovole Full text Available     Review Articles     Review Clockrane)     Pharmacologic Actions                                                                                                    | Structured Abstracts     All EBMR Anticle Reviews     Antica Reviews     Antica Reviews     Antica Reviews     (ACP Journal Club)     Anticle Reviews     (DARE)     Core Clinica Journals     (AIM)     COVID-19 |                                                                                                    | © Projich Language<br>È Vidence Baad Medicine Reviews<br>□ Pemale<br>2 Full Text<br>2 Latest Update |
| Publication Year     -     -     ·     To select or remove multiple items from a list below, hold down the Shift, Ctrl, or "Aj                                                                                                    | ople" key while selecting.                                                                                                    |                                                                                                    |                                                                                                    |
| All Infant (bith to 23 months)<br>All Infant (bith to 23 months)<br>All Ault (19 plus years)<br>All Ault (19 plus years)<br>Manual (10 a 25 months)<br>Infant (10 a 25 months)<br>Manual (10 a 25 months)<br>Manual (10 a 2 |                                                                                                    | Journal Subsets     JOS/HIV Journals     Core Clinical Journals     Biotechnology Journals     Biotechnology Journals     Communication Disorders Journals     Artikans     Abanian     Avabic     Clinical Cuentes     Reviews (maximizes sensitivity)     Reviews (best balance of sensitivity)     Reviews (best balance of sensitivity)     Reviews (best balance of sensitivity)     Reviews (best balance of sensitivity)     Biotethnology (best balance of sensitivity)     Budget Subsets     LIDS     Biotethnology (best balance of sensitivity)     Budget Subsets     LIDS     Biotethnol     Sensitivity     Subsets     Developmental and Reproductive Toxicoco     Biar Ranising | pecificity)                                                                                         |

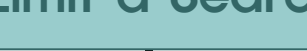

### Limit a Search

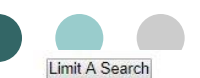

|       |    | Searches                                                                                                    | Results | Туре     |
|-------|----|----------------------------------------------------------------------------------------------------|---------|----------|
| -     | 1  | hepatilis treatment fx.                                                                                                    | 0       | Advanced |
| 10    | 2  | hepatilis treatment fx.                                                                                                    | 0       | Advanced |
|       | 3  | hepatilis treatment fx.                                                                                                    | 0       | Advanced |
| 1.758 | 4  | hepatilis treatment fx.                                                                                                    | 0       | Advanced |
| 0     | 5  | hepatilis treatment ab,al,id.                                                                                                    | 94      | Advanced |
|       | 6  | hepatilis treatment fs.                                                                                                    | 0       | Advanced |
| 0     | 7  | hepatilis treatment ab.                                                                                                    | 94      | Advanced |
| 0     | 8  | hepatitis treatment af.                                                                                                    | 155     | Advanced |
| ٥     | 9  | obesity.mp. [mp=title, abstract, original title, name of substance word, subject heading word, floating sub-heading word, keyword heading word, organism supplementary concept word, protocol supplementary concept word, rare disease supplementary concept word, unique identifier, synonyms] | 284890  | Advanced |
| 0     | 10 | hemorrhagic septicemia/ or obesity/                                                                                                    | 166284  | Advanced |
| ۲     | 11 | obesity.mp. [mp=title, abstract, original title, name of substance word, subject heading word, floating sub-heading word, keyword heading word, organism supplementary concept word, protocol supplementary concept word, rare disease                                                          | 284890  | Advanced |
| 0     | 12 | obesity af.                                                                                                    | 300831  | Advanced |
| 0     | 13 | limit 11 to nursing journals                                                                                                    | 5273    | Advanced |
| 0     | 14 | obesity.af.                                                                                                    | 300831  | Advanced |

#### Limits

| Abstracts                                                                           | 🕕 🗌 Structured Abstracts               | 🕕 🗌 🔲 English Language                                        |
|-------------------------------------------------------------------------------------|----------------------------------------|---------------------------------------------------------------|
| 🕕 🗌 No Language Specified                                                           | 🕕 🗌 All EBMR Article Reviews           | 🕕 🖂 💷 💷 💷 💷 💷                                                 |
| 🕕 🗌 Male                                                                            | 🕕 🗋 Animals                            | 🕕 🗆 Female                                                    |
| 🕕 🗌 Ovid Full Text Available                                                        | 🕕 🗌 Article Reviews (ACP Journal Club) | 🕕 🗆 Full Text                                                 |
| 🕕 🗌 Review Articles                                                                 | Image: Article Reviews (DARE)          |                                                               |
| Image: Topic Reviews (Cochrane)                                                     | 🕕 🗌 Core Clinical Journals (AIM)       | · 검색 격간 주 #11 에 대해 Subject를                                   |
| Pharmacologic Actions                                                               | OVID-19                                |                                                               |
| Publication Year                                                                    |                                        | "Nursing Journals" 로 제한하여 검색                                  |
| To select or remove multiple items from a list below, hold down the Shift, Ctrl, or | "Apple" key while selecting.           |                                                               |
| 4 Age Groups                                                                        |                                        | (1) Journal Subsets                                           |
| -                                                                                   |                                        | History of Medicine Journals non Index Medicus                |
| All Infant (birth to 23 months)                                                     |                                        | Index Medicus                                                 |
| All Child (0 to 18 years)                                                           |                                        | National Acronautics and Opace Administration (NASA) dournals |
| All Adult (19 plus years)                                                           |                                        | Nursing Journals                                              |
| Newborn Infant (birth to 1 month)                                                   |                                        |                                                               |
| Infant (1 to 23 months)                                                             |                                        | Reproduction Journals                                         |
| O Animal Types                                                                      |                                        | U Languages                                                   |
| - A                                                                                 |                                        | Chinese 🔺                                                     |
| Cats                                                                                |                                        | Croatian                                                      |
| Cattle                                                                              |                                        | Czech                                                         |
| Dogs                                                                                |                                        | Danish                                                        |

| Options                                                                                                    | A Print 🔤 Email 🔨 Export 🗟 + My Projects 📽 Keep Selected 🌐 Order 👌 To search Open Access of                                                                                                    | content on Ovid, go to Basic Search.                                                                                                    |
|----------------------------------------------------------------------------------------------------|----------------------------------------------------------------------------------------------------|----------------------------------------------------------------------------------------------------|
| Search Information                                                                                                    | All Range Clear = = 10 Per Page • 1 Go                                                                                                    | Next>                                                                                                    |
| You searched:<br>limit 11 to nursing journals<br>Search terms used:<br>obesity<br>Search Returned:<br>5273 text results<br>Sort By:<br>Customize Display<br>Filter By                                                                                                    | <ul> <li>I. Factors associated with dexamethasone-induced hiccups in cancer patients undergoing chemotherapy: A case control study.</li> <li>Kim J; Oh H; Seo W.</li> <li><i>European Journal of Oncology Nursing</i>: 37:23-28, 2018 Dec.</li> <li><i>Journal Article</i></li> <li>UI: 30473047</li> <li>Authors Full Name</li> <li>Kim, JeongSeon; Oh, HyunSoc; Seo, WhaSook.</li> <li>Abstract Set + My Projects Set + Annotate</li> <li>Abstract Set + My Projects Set + Annotate</li> </ul>                                                                                                    | Abstract Reference<br>Complete Reference<br>Find Similar<br>Find Citing Articles<br>Library Holdings<br>Document Delivery<br>Internet Resources<br>Vademecum Data<br>Solutions |
| <ul> <li>Add to Search History</li> <li>Selected Only (0)</li> <li>Years         <ul> <li>All Years</li> <li>Current year</li> <li>Past 3 years</li> <li>Past 5 years</li> <li>Specific Year Range</li> </ul> </li> <li>Subject         <ul> <li>Author</li> <li>Journal</li> <li>Publication Type</li> </ul> </li> </ul> | <ul> <li>2. Short-medium-long-term efficacy of interdisciplinary intervention against overweight and obesity: Randomized controlled clinical trial.</li> <li>Fernandez-Ruiz VE; Armero-Barranco D; Paniagua-Urbano JA; Sole-Agusti M; Ruiz-Sanchez A; Gomez-Marin J.<br/>International Journal of Nursing Practice. 24(6):e12690, 2018 Dec.<br/>[Journal Article. Randomized Controlled Trial]</li> <li>UI: 30109735</li> <li>Authors Full Name<br/>Fernandez-Ruiz, Virginia E; Armero-Barranco, David; Paniagua-Urbano, Jose Antonio; Sole-Agusti, Maria; Ruiz-Sanchez, Alfonso; Gomez-Marin, Jose.</li> <li>&gt; Abstract  + My Projects  + Annotate</li> </ul> | Abstract Reference<br>Complete Reference<br>Find Similar<br>Find Citing Articles<br>Library Holdings<br>Document Delivery<br>Internet Resources<br>Vademecum Data<br>Solutions |
| My Projects     How Project     No projects available.                                                                                                    | <ul> <li>3. Health Risks among People with Severe Mental Illness in Psychiatric Outpatient Settings.</li> <li>Biomqvist M; Ivarsson A; Carlsson IM; Sandgren A; Jormfeldt H.</li> <li>Issues in Mental Health Nursing. 39(7):585-591, 2018 Jul.</li> </ul>                                                                                                    | Abstract Reference<br>Complete Reference                                                                                                    |
| ▼ JBI EBP Tools                                                                                                    | [Journal Article]<br>UI: 29446657                                                                                                    | Find Similar<br>Find Citing Articles                                                                                                    |
| MANUAL BUILDER                                                                                                    | Authors Full Name<br>Blomovist. Mariut: Ivarsson. Andreas: Carlsson. Ing-Marie: Sandgren. Anna: Jormfeldt. Henrika.                                                                                                    | Library Holdings                                                                                                    |

### Limit a Search

\* 1

| F                                                                                                    | ind Similar                                                                                                    |                                                                                                    |
|----------------------------------------------------------------------------------------------------|----------------------------------------------------------------------------------------------------|----------------------------------------------------------------------------------------------------|
|                                                                                                    |                                                                                                    | tent on Ouid, go to Basic Security                                                                                                    |
| Coptions  Search Information                                                                                                    | All Range Clear     10 Per Page      1     Co                                                                                                    | Next >                                                                                                    |
| <ul> <li>▼ Search Information ::</li> <li>You searched:<br/>limit 11 to nursing journals</li> <li>Search terms used:<br/>obesity</li> <li>Search Returned:<br/>6273 text results</li> <li>Sort By:         <ul> <li>Customize Display</li> </ul> </li> </ul>                                         | <ul> <li>I. Factors associated with dexamethasone-induced hiccups in cancer patients undergoing chemotherapy: A case control study.</li> <li>Kim J; Oh H; Seo W.</li> <li>European Journal of Oncology Nursing. 37:23-28, 2018 Dec.</li> <li>[Journal Article]</li> <li>UI: 30473047</li> <li>Authors Full Name</li> <li>Kim, JeongSeon; Oh, HyunSoo; Seo, WhaSook.</li> <li>▶ Abstract</li></ul>                                                                                                    | Abstract Reference<br>Complete Reference<br>Find Similar<br>Find Cong Articles<br>Library Holdings<br>Document Delivery<br>Internet Resources<br>Vademecum Data<br>Solutions   |
| <ul> <li>Filter By</li> <li>Add to Search History</li> <li>Selected Only (0)</li> <li>Years</li> <li>All Years</li> <li>Current year</li> <li>Past 3 years</li> <li>Past 5 years</li> <li>Specific Year Range</li> <li>Subject</li> <li>Author</li> <li>Journal</li> <li>Publication Type</li> </ul> | <ul> <li>Short-medium-long-term efficacy of interdisciplinary intervention against overweight and obesity: Randomized controlled clinical trial.</li> <li>Femandez-Ruiz VE; Armero-Barranco D; Paniagua-Urbano JA; Sole-Agusti M; Ruiz-Sanchez A; Gomez-Marin J.<br/>International Journal of Nursing Practice. 24(6):e12690, 2018 Dec.<br/>[Journal Article. Randomized Controlled Trial]</li> <li>U: 30109735</li> <li>Authors Full Name<br/>Femandez-Ruiz, Virginia E; Armero-Barranco, David; Paniagua-Urbano, Jose Antonio; Sole-Agusti, Maria; Ruiz-Sanchez, Alfonso; Gomez-Marin, Jose.</li> <li>&gt; Abstract  + My Projects  + Annotate</li> </ul> | Abstract Reference<br>Complete Reference<br>Find Similar<br>Find Citing Articles<br>Library Holdings<br>Document Delivery<br>Internet Resources<br>Vademecum Data<br>Solutions |
| ▼ My Projects ∷                                                                                                    | <ul> <li>3. Health Risks among People with Severe Mental Illness in Psychiatric Outpatient Settings.</li> <li>Biomqvist M; Ivarsson A; Carlsson IM; Sandgren A; Jormfeldt H.</li> <li>Issues in Mental Health Nursing. 39(7):585-591, 2018 Jul.</li> <li>[Journal Article]</li> </ul>                                                                                                    | Abstract Reference<br>Complete Reference                                                                                                    |
| ▼ JBI EBP Tools                                                                                                    | UI: 29446657                                                                                                    | Sind Citing Articles                                                                                                    |
| MANUAL BUILDER                                                                                                    | Authors Full Name<br>Blomavist, Mariut: Ivarsson. Andreas: Carlsson. Ing-Marie: Sandgren. Anna: Jormfeldt. Henrika.                                                                                                    | Library Holdings                                                                                                    |

| Options                                                                                                    | Print 🔤 Email 🔨 Export 📴 + My Projects 👒 Keep Selected 🎲 Order 👌 To search Open Access contend                                                                                                    | ent on Ovid, go to <u>Basic Search</u> .                           |
|----------------------------------------------------------------------------------------------------|----------------------------------------------------------------------------------------------------|--------------------------------------------------------------------|
| Search Information                                                                                                    | All Range Clear = = 10 Per Page • 1 Co                                                                                                    | Next>                                                              |
| You searched:<br>limit 11 to nursing journals<br>Search terms used:<br>obesity<br>Search Returned:<br>5273 text results<br>Sort By:<br>[<br>Customize Display | <ul> <li>I. Factors associated with dexamethasone-induced hiccups in cancer patients undergoing chemotherapy: A case control study.</li> <li>Kim J, Oh H; Seo W.</li> <li>European Journal of Oncology Nursing: 37:23-28, 2018 Dec.</li> <li>[Journal Article]</li> <li>UI: 30473047</li> <li>Authors Full Name</li> <li>Kim, JeongSeon; Oh, HyunSoo; Seo, WhaSook.</li> <li>Abstract          <ul> <li>+ Abstract              <ul> <li>+ Amotate</li> </ul> </li> </ul> <ul> <li>For an anticipation of the second study.</li> </ul> <ul> <li>Interview of the second study.</li> <li>Authors Full Name</li> <li>Kim, JeongSeon; Oh, HyunSoo; Seo, WhaSook.</li> <li>Abstract                  <ul> <li>+ Amotate</li> <li>Interview of the second study.</li> </ul> <li>Interview of the second study.</li> <li>Interview of the second study.</li> <li>In</li></li></ul></li></ul> | Abstract Reference<br>Complete Reference                           |
| ▼ Filter By III Search History                                                                                                    |                                                                                                    | Solutions                                                          |
| Selected Only ( 0 )<br>Vears All Years                                                                                                    | 2. Short-medium-long-term efficacy of interdisciplinary intervention against overweight and obesity: Randomized controlled clin cal trial.<br>Fernandez-Ruiz VE; Armero-Barranco D; Paniagua-Urbano JA; Sole-Agusti M; Ruiz-Sanchez A; Gomez-Marin J.<br>International Journal of Mursing Practice. 24(6):e12690, 2018 Dec.                                                                                                    | Abstract Reference<br>Complete Reference                           |
| Current year<br>Past 3 years<br>Past 5 years                                                                                                    | [Journal Article. Randomized Controlled Trial]<br>UI: 30109735                                                                                                    | Find Similar<br>Find Citing Articles                               |
| <ul> <li>Specific Year Range</li> <li>Subject</li> <li>Author</li> </ul>                                                                                      | Autrors Full Name<br>Fernandez-Ruiz, Virginia E; Armero-Barranco, David; Paniagua-Urbano, Jose Antonio; Sole-Agusti, Maria; Ruiz-Sanchez, Alfonso; Gomez-Marin, Jose<br>Abstract 🥪 + My Projects 😽 + Annotate                                                                                                    | Library Holdings<br>Document Delivery<br>Internet Resources        |
| <ul> <li>Journal</li> <li>Publication Type</li> </ul>                                                                                                    |                                                                                                    | <ul> <li>Vademecum Data</li> <li>Back to Search Results</li> </ul> |
| ▼ My Projects                                                                                                    | Factors associated with dexamethasone-induced hiccups in cancer patients undergoing chemotherapy: A case control study.<br>Kim J, Oh H, Seo W<br>European Journal of Oncology Nursing. 37:23-28, 2018 Dec.<br>[Journal Article]                                                                                                    |                                                                    |
| No projects available.                                                                                                    | UI: 30473047<br>Authors Full Name<br>Kim, JeongSeon, Oh, HyunSoo, Seo, WhaSook                                                                                                    |                                                                    |
| MANUAL BUILDER                                                                                                    | No citing articles found in Journals@Ovid                                                                                                    |                                                                    |

### **Find Citing Articles**

| 검색 :                                                                                                    | 불간 manager                                                                                                    |                                                                                                    |                                                                                                    |
|----------------------------------------------------------------------------------------------------|----------------------------------------------------------------------------------------------------|----------------------------------------------------------------------------------------------------|----------------------------------------------------------------------------------------------------|
|                                                                                                    |                                                                                                    |                                                                                                    |                                                                                                    |
| Basic Search   Find Citation<br>1 Resource selected   <u>H</u><br>Ovid MEDLINE(R) ar                                                                                                    | Search Tools   Search Fields   Advanced Search   N<br><u>e   Change</u><br>I Epub Ahead of Print, In-Process, In-Data-Review & Other Non-                                                                                                    | Multi-Field Search<br>1-Indexed Citations, Daily and Versions(R) 1948 to April 19, 2021<br>Search                                                                                                    |                                                                                                    |
| Limits (expand)                                                                                                    | 🗌 Include Multimedia 🛛 🗹 Include                                                                                                    | de Related Terms                                                                                                    |                                                                                                    |
| 🔅 Options                                                                                                    | •                                                                                                    |                                                                                                    | 🖶 Print 🖾 Email 🕫 Export 🕞 + My Projects 💲 Keep                                                                                  |
| <ul> <li>Search Information</li> </ul>                                                                                                    | □ All Range Clear = =                                                                                                    | 10 Per Page V 1 Go                                                                                                    |                                                                                                    |
| You searched:<br>(nutrition and pediatrio).af.<br>Search terms used:<br>nutrition<br>pediatrio<br>Search Returned:<br>38117 text results<br>Sort By:<br>Too many results to sort. V<br>Customize Display | □       1. Use of the functional luminal         Benitez AJ, Budhu S, Burger C, T         Neurogastroenterology & Motility:         [Journal Article]         UI: 33871917         Authors Full Name         Benitez, Alain J, Budhu, Stephen,         ▶ Abstract         Microsetter                 | Print : 선택한 문헌만을, 혹은 검색된<br>할 수 있음<br>Email : 검색된 결과 문헌을 email을<br>Export : 해당 문헌을 Word/PDF/En<br>Format 형식 으로 받추 가능                                                                                            | 모든 결과 문헌을 프린트<br>통해 동료에게 전달 가능<br>dNote/RefWorks 등의                                                                              |
| ▼ Filter By                                                                                                    | 2. Variables Associated With In<br>Poonai N, Powell EC, Schnadower                                                                                                    | +My Projects : 개인 ^1가 기능 폴더º                                                                                                    | 게 저장 가늉                                                                                                    |
| Selected Only (0)<br>Vears<br>All Years<br>Current year<br>Past 3 years<br>Past 5 years<br>Specific Year Range<br>Subject<br>Author                                                                      | SB, Pediatric Emergency Care Applied Research<br>JAMA Network Open. 4(4):e216433, 2021 Apr 01.<br>[Journal Article]<br>UI: 33871616<br>Authors Full Name<br>Poonai, Naveen, Powell, Elizabeth C, Schnadower,<br>Serge, Vance, Cheryl, Farion, Ken J, Sapien, Robe<br>Emergency Research Canada (PERC) | r, David, Casper, T Charles, Roskind, Cindy G, Olsen, Cody S, Tarr, Philip, Mahajan, Prashant, Rogers, A<br>ert E, O'Connell, Karen J, Levine, Adam C, Bhatt, Seema, Freedman, Stephen B, Pediatric Emergency ( | Jexander J, Schuh, Suzanne, Hurley, Katrina F, Gouin, Fu<br>Care Applied Research Network (PECARN) and <mark>Pediatric</mark> In |
| Journal                                                                                                    | ► Abstract MCite 🚜 + My Projects 🔜 + An                                                                                                    | Innotate                                                                                                    |                                                                                                    |

💐 Keep Selected 🛛 🎲 Order

Next>

eference teference

iilar ng Articles

sources

Reference plete Reference

Sind Similar Find Citing Articles

Full Text Internet Resources

Wolters Kluwer Ovid

Basic Search | Find Citation | Search Tools | Search Fields | Advanced Search | Multi-Field Search

| 1 Resource selected   Hid                                                                                                    |                                                                                                    |                                                                                                    |
|----------------------------------------------------------------------------------------------------|----------------------------------------------------------------------------------------------------|----------------------------------------------------------------------------------------------------|
| <ul> <li>Ovid MEDLINE(R) and</li> <li>Limits (expand)</li> </ul>                                                                                                    | d Epub Ahead of Print, In-Process, In-Data-Review & Other Non-Indexed       검색 결과 문헌의 해당 아이콘을 클릭하면 해당 문헌에         Include Multimedia       Search         Include Multimedia       Include Related                                                                                                    | ∟HѻH                                                                                                    |
| Coptions Control Control Contr | ▲ Range Clear = ■ 10<br>. Use of the functional luminal imaging probe in ped<br>. Use of the functional luminal imaging probe in ped<br>. Use of the functinal luminal imaging probe in ped<br>. Use of the functional | 부분<br>Sorder<br>Next>                                                                                                    |
| Search terms used:<br>nutrition<br>pediatrio<br>Search Returned:<br>36117 text results<br>Sort By:<br>Too many results to sort.                                                                                                    | Benitez AJ, Budhu S, Burger C, Turco R, Ballester L, Shah A, Lynch R, Honno R, Menard Rachel O, Mult AD, Mannua T<br>Neurogastroenterology & Motility. e14133, 2021 Apr 19.<br>[Journal Article]<br>UI: 33871917<br>Authors Full Name<br>Benitez, Alain J, Budhu, Stephen, Burger, Cassandra, Turco, Rossella, Ballester, Lance, Shah, An<br>Medical Care.<br>Annotation*<br>Very Useful!!!                                                                                                    | Find Similar<br>Find Citing Articles<br>I Text<br>ernet Resources                                                                |
| <ul> <li>▼ Filter By</li> <li>Add to Search History</li> <li>Selected Only (0)</li> <li>▼ Years</li> <li>All Years</li> <li>Current year</li> <li>Past 3 years</li> <li>Past 5 years</li> <li>&gt; Specific Year Range</li> <li>&gt; Subject</li> <li>Author</li> </ul>                                                                                                    | <ul> <li>Variables Associated With Intravenous Rehydration and Hospitalization in Childra<br/>Poonai N, Powell EC, Schnadower D, Casper TC, Roskind CG, Olsen CS, Tarr P, Mahajan P, Rogenser, Canada (PERC)<br/>JAMA Network Open. 4(4):e216433, 2021 Apr 01.<br/>[Journal Article]<br/>UI: 33871616</li> <li>Authors Full Name<br/>Poonai, Naveen, Powell, Elizabeth C, Schnadower, David, Casper, T Charles, Roskind, Cindy G, Olsen, Cody S, Tarr, Philip, Mahajan, Prashant, Rogers, Alexander J, Schuh, Suzanne, Hurley, Katrina F, Gouin,<br/>Serge, Vance, Cheryl, Farion, Ken J, Sapien, Robert E, O'Connell, Karen J, Levine, Adam C, Bhatt, Seema, Freedman, Stephen B, Pediatric Emergency Care Applied Research Network (PECARN) and Pediatric<br/>Emergency Research Canada (PERC)</li> </ul>                                                                                                    | d Full Text<br>stract Reference<br>Complete Reference<br>Find Similar<br>Find Citing Articles<br>Full Text<br>Internet Resources |
| <ul> <li>Journal</li> </ul>                                                                                                    | ► Abstract Cite 🙀 + My Projects 🙀 + Annotate                                                                                                    |                                                                                                    |

# ●●● 김사합니다.

### 기타 문의 사항이 있으시면 Wolters Kluwer Ovid 한국 공식 대행사 (주)제이알엠으로 문의 주시기 바랍니다.

02-2038-8519 / marketing@jrmkorea.co.kr

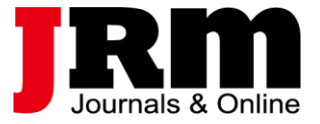

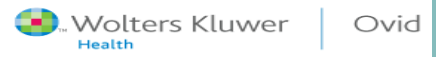